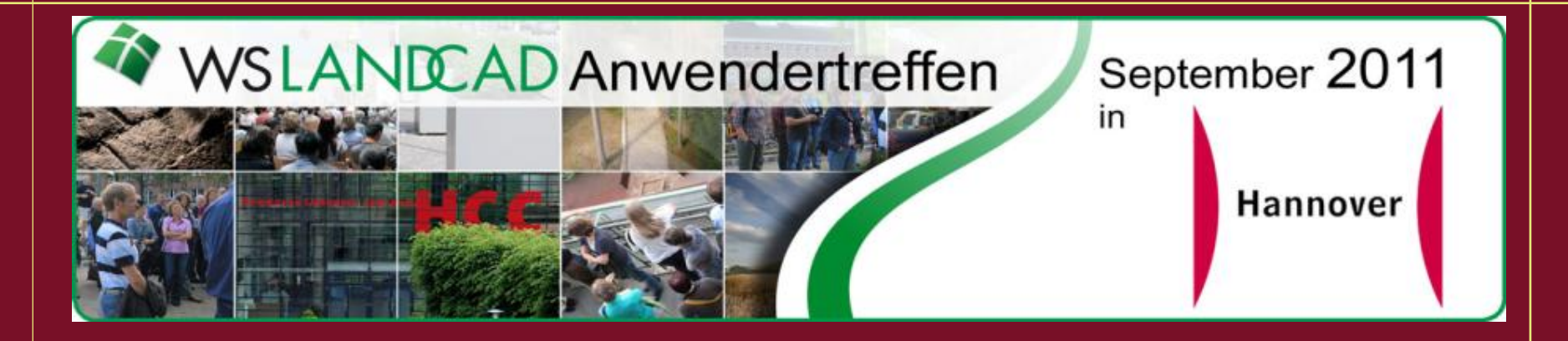

# Wir begrüßen Sie herzlich zum Workshop "Planlayout und Gestaltung"

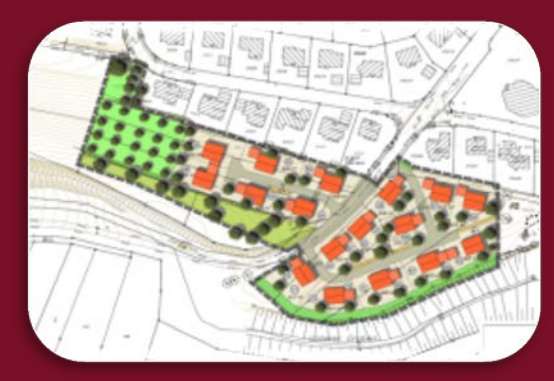

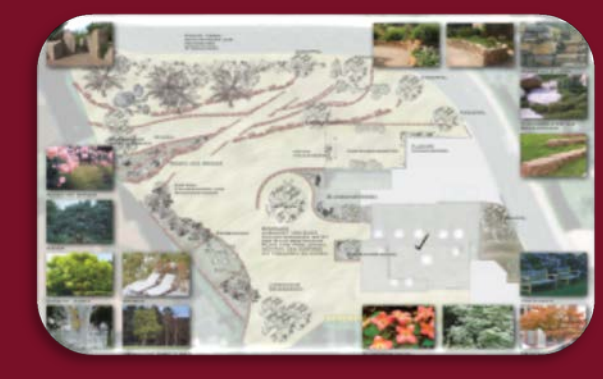

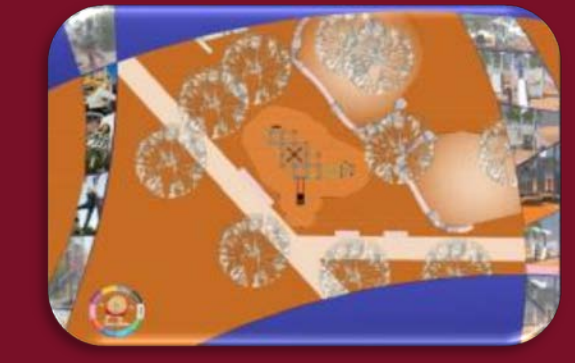

Christoph Russ Karin Schlosser Landschaftsarchitekt CAD-Administration

### Agenda

#### Ansichtsfenster-Einstellungen

- Inhalt der Ansichtsfenster per Layereigenschaften-Manager unterschiedlich darstellen (aus/ein, andere Farben, Linienstärken etc.)
- Inhalt Ansichtsfenster unterschiedlich darstellen über Ansichtseinstellungen (Maßstab, 3D Ansichten, visuelle Stile etc.)

#### Tipps & Tools für die Plangestaltung

- Schattenkanten und Schaltflächeneffekte
- Beschriftung einmal anders
- Möglichkeiten an Füllungen + Schraffuren
- Mit Freehand.lsp den CAD-Entwurf in eine Freihandskizze verwandeln
- Sketch++ Punkte und Blöcke sprühen oder Freihandmarkierungen

Christoph Russ Karin Schlosser Landschaftsarchitekt CAD-Administration

# Ansichtsfensterüberschreibungen

#### Aufgabe:

In einer Zeichnung sollen wechselweise bestimmte Bereiche hervorgehoben, respektive ein optisch in den Hintergrund gelangen.

#### Lösung:

Farben und Linienstärken im jeweiligen Ansichtsfenster ändern. Werden unterschiedliche Darstellungen auf gleichen Layern benötigt (z.B. wenn Teilbereich abgesteckt wird): mehrere Ansichtsfenster verwenden (diese synchronisieren) und anschließend die Layerüberschreibungen unterschiedlich einstellen.

Christoph Russ Karin Schlosser

Landschaftsarchitekt CAD-Administration

#### Ansichtsfensterüberschreibungen - vorher

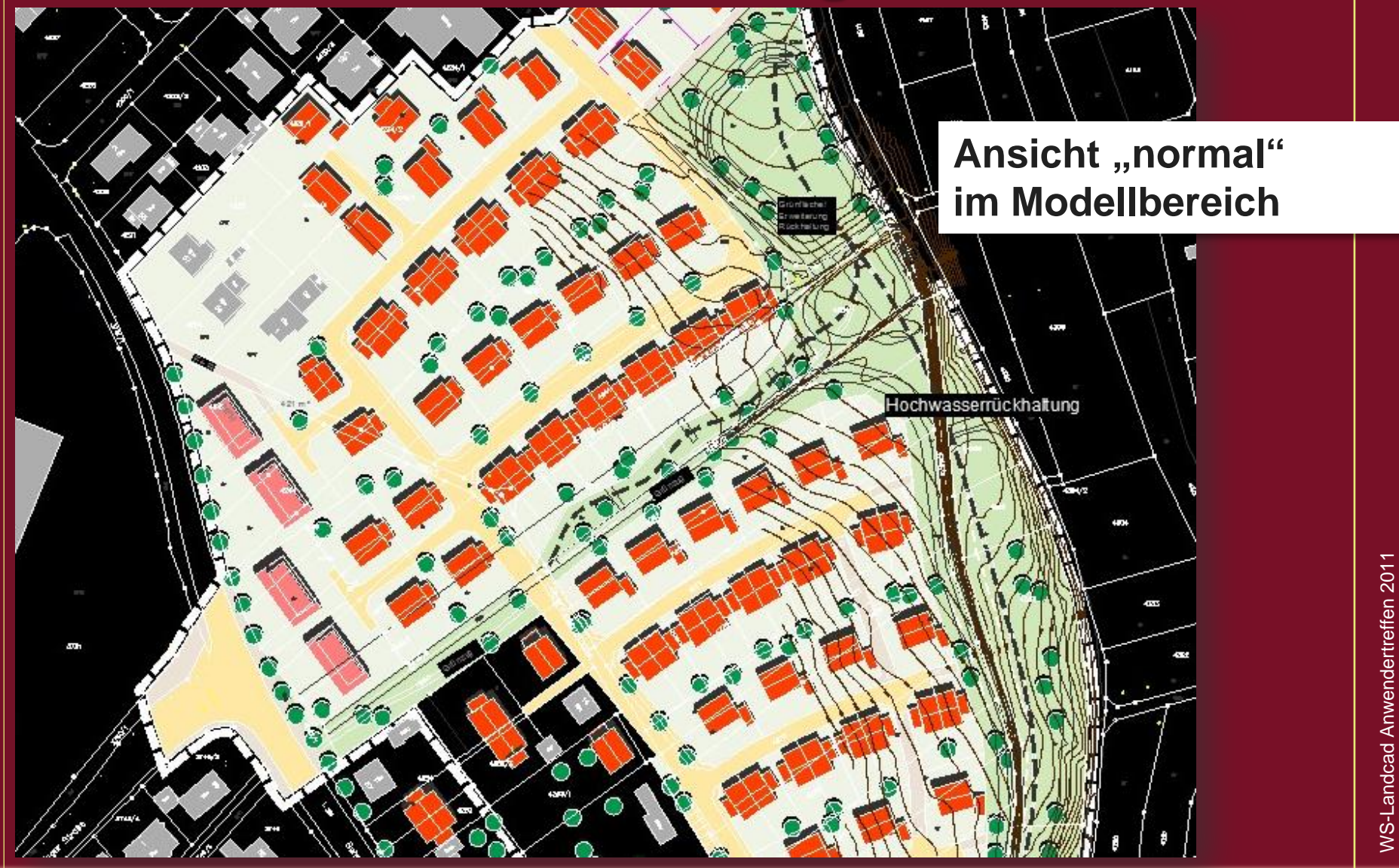

Christoph Russ Karin Schlosser

Landschaftsarchitekt CAD-Administration

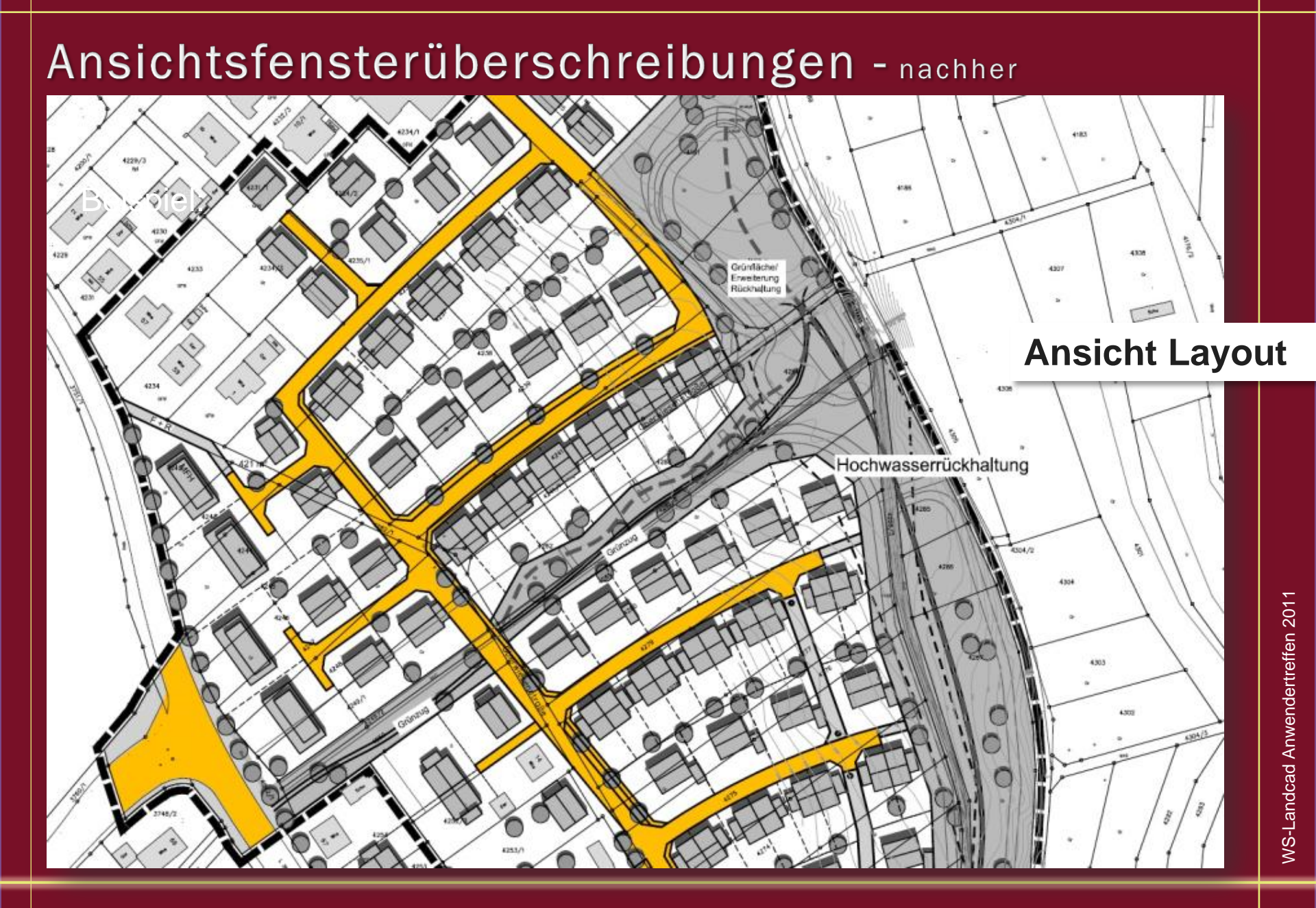

Christoph Russ Karin Schlosser

Landschaftsarchitekt CAD-Administration

### Ansichtsfensterüberschreibungen

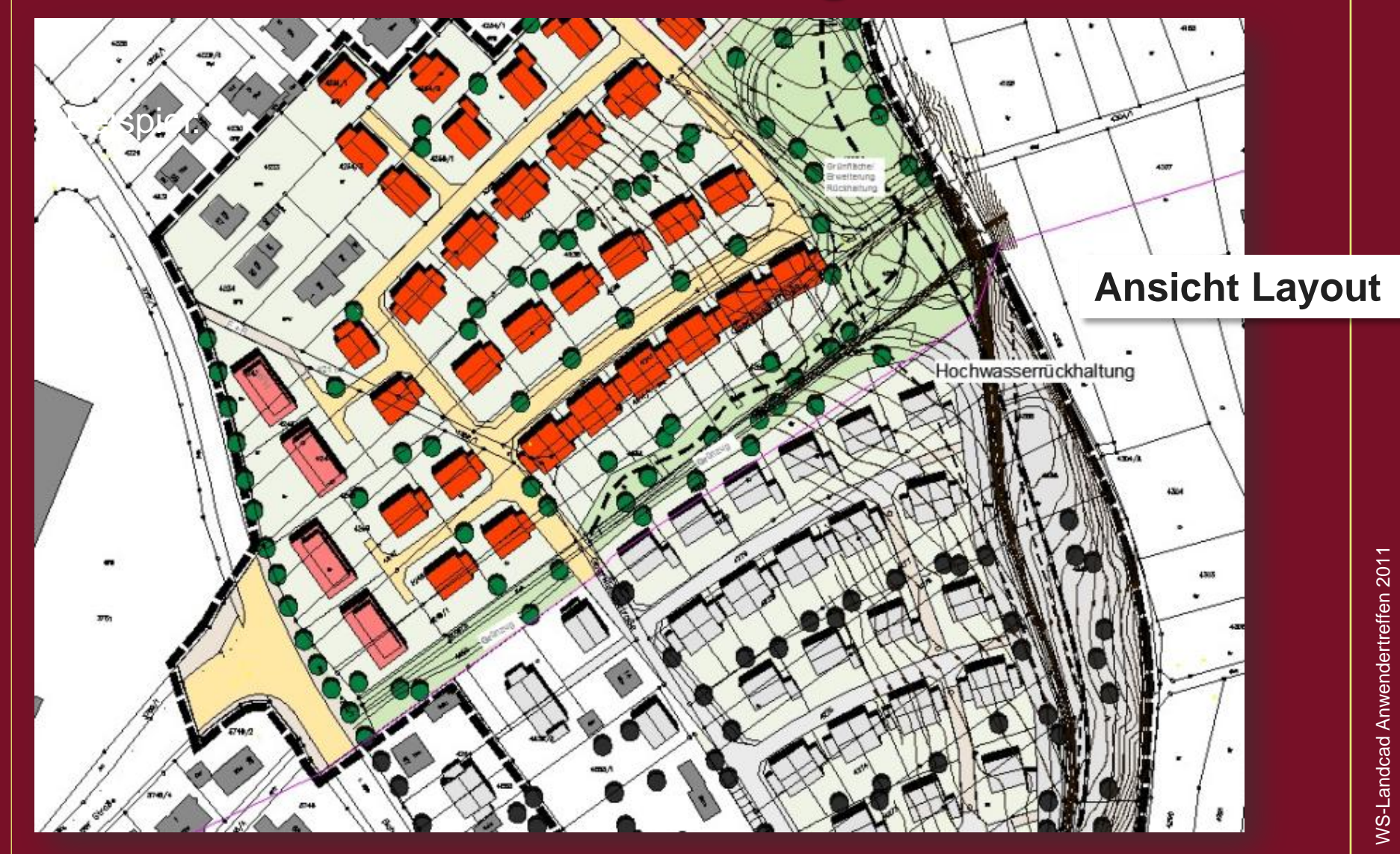

Christoph Russ Karin Schlosser Landschaftsarchitekt CAD-Administration

### Ansichtsfensterüberschreibungen

#### Layereinstellungen

| Akt | ueller Laye | r: 0                       |   |      |     |             |                        |    |           |      |                         |          |                    |                          | Suche | e nach Løyer |
|-----|-------------|----------------------------|---|------|-----|-------------|------------------------|----|-----------|------|-------------------------|----------|--------------------|--------------------------|-------|--------------|
| -   | 局角          | 5 % X ✓                    |   |      |     |             |                        |    |           |      |                         |          |                    |                          |       | Ø            |
| >   | Status      | Name                       |   | Z    | Sp. | Farbe       | Linientyp Linienstärke | Tr | Piotstil  | Piot | Frieren in Beschreibung | AF Frier | AF Farbe           | AF Linie AF Linienstärke | AF Tr | AF Plotstil  |
|     | 0           | _Hintergrund               | 8 | Ø    | ഷ്  | 240,244,230 | Continuo Vorgabe       | 0  | Color_7   | 0    | 16                      | 50       | 240,244,230        | Continu Vorgabe          | 0     | Color_7      |
| 1   | R.          | 0                          | 8 | 4    | ď   | weiß        | Continuo Vorgabe       | 0  | Color,7   | 0    | 6                       | 6        | 253                | Continu Vorgabe          | 0     | Color_253    |
| 1   | 0           | Ansichtsfenster            | 8 | 豪    | ď   | magenta     | Continuo Vorgabe       | 0  | Color_6   | 0    | 6                       | 5        | magenta            | Continu Vorgabe          | 0     | Color_6      |
| l   | Q,          | Baum_fa                    | 8 | 豪    | 6   | 114         | Continuo Vorgabe       | 0  | Color_114 | 0    | Eb                      | 13       | 251                | Continu Vorgabe          | 0     | Color_251    |
| l   | 17          | Baum_grün                  | 8 | -    | ഷ്  | weiß        | Continuo Vorgabe       | 0  | Color_7   |      | 15                      | 5        | weiß               | Continu Vorgebe          | 0     | Color_7      |
| l   | 0           | Defpoints                  | 8 | ¢    | ď   | weiß        | Continuo Vorgabe       | 0  | Color_7   | 60   | 5                       | 5        | weiß               | Continu Vorgabe          | 0     | Color_7      |
| l   | 10          | Geltungsbereich für Teil 1 | 8 | 63   | 6   | 251         | Continuo Vorgabe       | 0  | Color_251 | -    | Eb                      | 5        | 251                | Continu Vorgabe          | 0     | Color_251    |
| l   | 0           | GELTUNGSBEREICH_SW         | 8 | 亞    | đ   | weiß        | Continuo Vorgabe       | 0  | Color_7   | 0    | E5                      | 6        | wei8               | Continu Vorgabe          | 0     | Color_7      |
| l   | 0           | GELTUNGSBEREICH_Umgrenzung | 8 | 章    | đ   | weiß        | Continuo Vorgabe       | 0  | Color_7   | 0    | E5                      | 83       | weiß               | Continu Vorgabe          | 0     | Color_7      |
|     | 0           | Grenzen_str-str            | P | -\$  | ഷ്  | weiß        | Continuo 0.20 mm       | 0  | Color_7   | 0    | 5                       | 5        | weiß               | Continu 0.20 mm          | 0     | Color_7      |
|     | 9-          | grün_fa                    | 8 | 章    | പ്  | 209,232,186 | Continuo Vorgabe       | 0  | Color_254 | 0    | 12                      | 53       | 186,186,186        | Continu Vorgabe          | 0     | Color_9      |
|     | 10          | Haus                       | 8 | 章    | ď   | weiß        | Continuo 0.25 mm       | 0  | Color_7   | ۲    | E                       | 6        | weiß               | Continu 0.25 mm          | 0     | Color_7      |
|     | 2           | Haus_fa                    | 8 | -    | đ   | 20          | Continuo Vorgabe       | 0  | Colot_20  | 0    | 5                       | 15       | 227,227,227        | Continu Vorgabe          | 0     | Color_25     |
|     | 10          | Haus_Neubau_fa             | 8 | -Q   | ി   | 11          | Continuo Vorgabe       | 0  | Color_11  | 8    | 15                      | 5        | 253                | Continu Vorgabe          | 0     | Color_253    |
|     | 0           | k_geb_schraff              | 8 | -    | ď   | 254         | Continuo Vorgabe       | 0  | Color_254 | 0    | 5                       | 5        | 254                | Continu Vorgabe          | 0     | Color 254    |
|     | 10          | Layout                     | 8 | 章    | പ്  | weiß        | Continuo 0.30 mm       | 0  | Color_7   | 0    | E6                      | 5        | weiß               | Continu 0.30 mm          | 0     | Color_7      |
|     | Q,          | Rückhaltebecken            | 8 | 章    | đ   | weiß        | Continuo Vorgabe       | 0  | Color_7   | 0    | Eb                      | 5        | weiß               | Continu Vorgabe          | 0     | Color_7      |
|     | 0           | SCHATTEN_LEICHT_SCHRAFFUR  | 8 | -    | đ   | 250         | Continuo Vorgabe       | 0  | Color_250 | 8    | 15                      | 5        | 250                | Continu Vorgabe          | 0     | Color_250    |
|     | 0           | SCHATTEN_LEICHT_UMGRENZUNG | 8 | -Q   | ഹ   | 250         | Continuo Vorgabe       | 0  | Color_250 | 8    | 15                      | 5        | 250                | Continu Vorgabe          | 0     | Color_250    |
|     | 2           | str_fa                     | 8 | 章    | 6   | 255,232,163 | Continuo Vorgabe       | 0  | Color_41  | 0    | 55                      | 15       | 235,235,235        | Continu Vorgabe          | 0     | Color,7      |
|     | Q.,         | str_fussweg_fa             | 8 | 章    | ď   | 236,226,213 | Continuo Vorgabe       | 0  | Color_254 | 0    | E6                      | 5        | 209,209,209        | Continu Vorgabe          | 0     | Color_254    |
|     | 0           | str_grenzen                | 8 | -    | đ   | weiß        | Continuo 0.30 mm       | 0  | Color 7   | 0    | 15                      | 13       | weiß               | Continu 0.30 mm          | 0     | Color_7      |
|     | 0           | str_Parken                 | 8 | ¢.   | ď   | weiß        | Continuo Vorgabe       | 0  | Color_7   | 8    | 15                      | 13       | weiß               | Continu Vorgabe          | 0     | Color_7      |
|     | 0           | Texte                      | 8 | 0    | of  | 8 18        | Continuo 0.15 mm       | 0  | Color_8   | 8    | 16                      | 5        | 8                  | Continu 0.15 mm          | 0     | Color_8      |
|     | 0           | Wassergraben               | 8 | -0-  | 1   | weiß        | Continuo 0.15 mm       | 0  | Color_7   | 0    | 6                       | 5        | weiß               | Continu 0.15 mm          | 0     | Color_7      |
|     | 0           | Wassergraben_fa            | 8 | 章    | പ്  | 190,190,197 | Continuo Vorgabe       | 0  | Color_9   | 0    | E6                      | 6        | 190,190,197        | Continu Vorgabe          | 0     | Color_9      |
|     | 0           | м_                         | 8 | ġ.   | of  | weiß        | Continuo 0.15 mm       | 0  | Color_7   | 0    | 15                      | 15       | weiß               | Continu., 0.15 mm        | 0     | Color_7      |
|     | 0           | xr_kat50SFBRAND            | 8 | -Q   | ď   | weiß        | Continuo Vorgabe       | 0  | Color_7   | 0    | 10                      | 13       | weiß               | Continu Vorgabe          | 0     | Color J      |
|     | 11          | xr_katS0SFLURST            | 8 | - 位  | đ   | weiß        | Continuo 0.15 mm       | 0  | Color_7   | 0    | 16                      | 5        | weiß               | Continu 0.15 mm          | 0     | Color_7      |
| I   | 0           | xr_katS0SFLURSTNR          | Ŷ | -0   | đ   | weiß        | Continuo 0.15 mm       | 0  | Color 7   | 0    | 16                      | 12       | weiß               | Continu 0.15 mm          | 0     | Color 7      |
| 1   | 0           | xr_kat505GEBNR             | 8 | ÷.   | ď   | weiß        | Continuo 0.15 mm       | 0  | Celot_7   | 0    | 10                      | 5        | weiß               | Continu 0.15 mm          | 0     | Color_7      |
|     |             |                            |   | 0142 | -   |             |                        |    |           | 1000 |                         |          | CT TO A CONTRACTOR |                          |       |              |

🐗 🔹 ALLE: 95 Layer angezeigt von 95 Gesamtlayern

WS-Landcad Anwendertreffen 2011

Christoph Russ Karin Schlosser Landschaftsarchitekt CAD-Administration

## Ansichtsfensterüberschreibungen – weiteres Beispiel

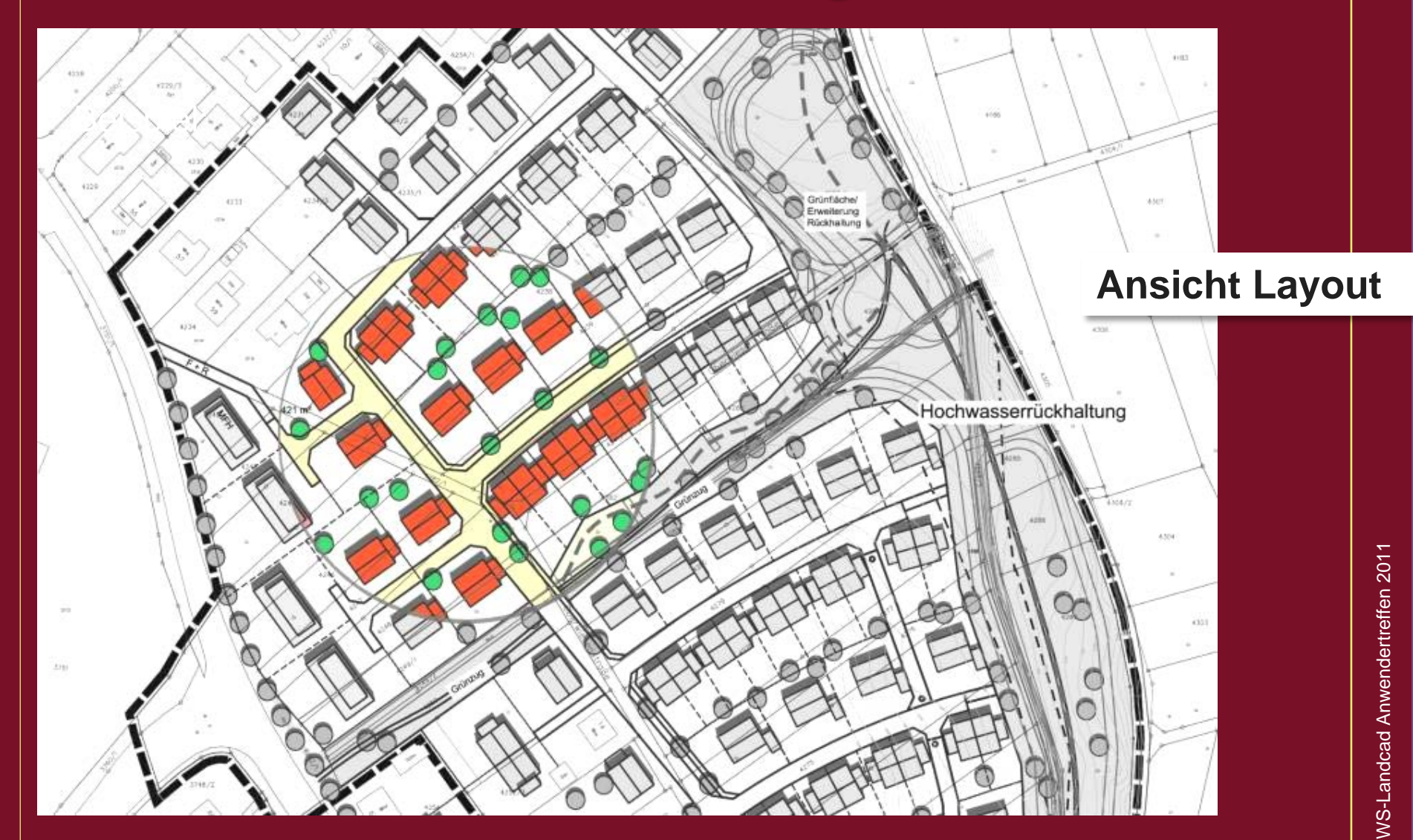

Christoph Russ Karin Schlosser Landschaftsarchitekt CAD-Administration

# Alternative um Bereiche optisch zurückzunehmen

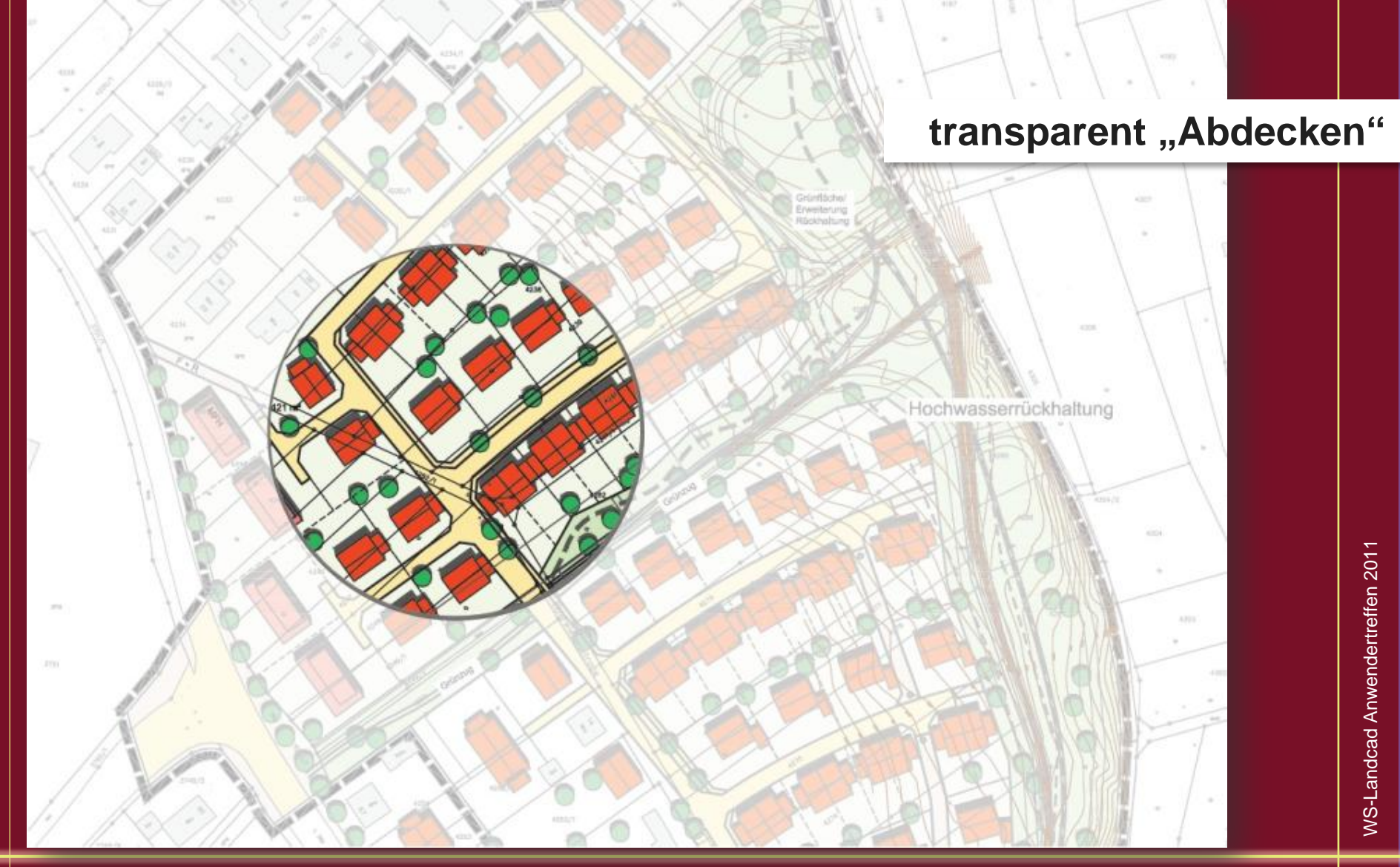

Christoph Russ Karin Schlosser

Landschaftsarchitekt CAD-Administration

### Planlayout und Gestaltung

#### Schattenkante von Bildern ganz ohne Photoshop und Co.

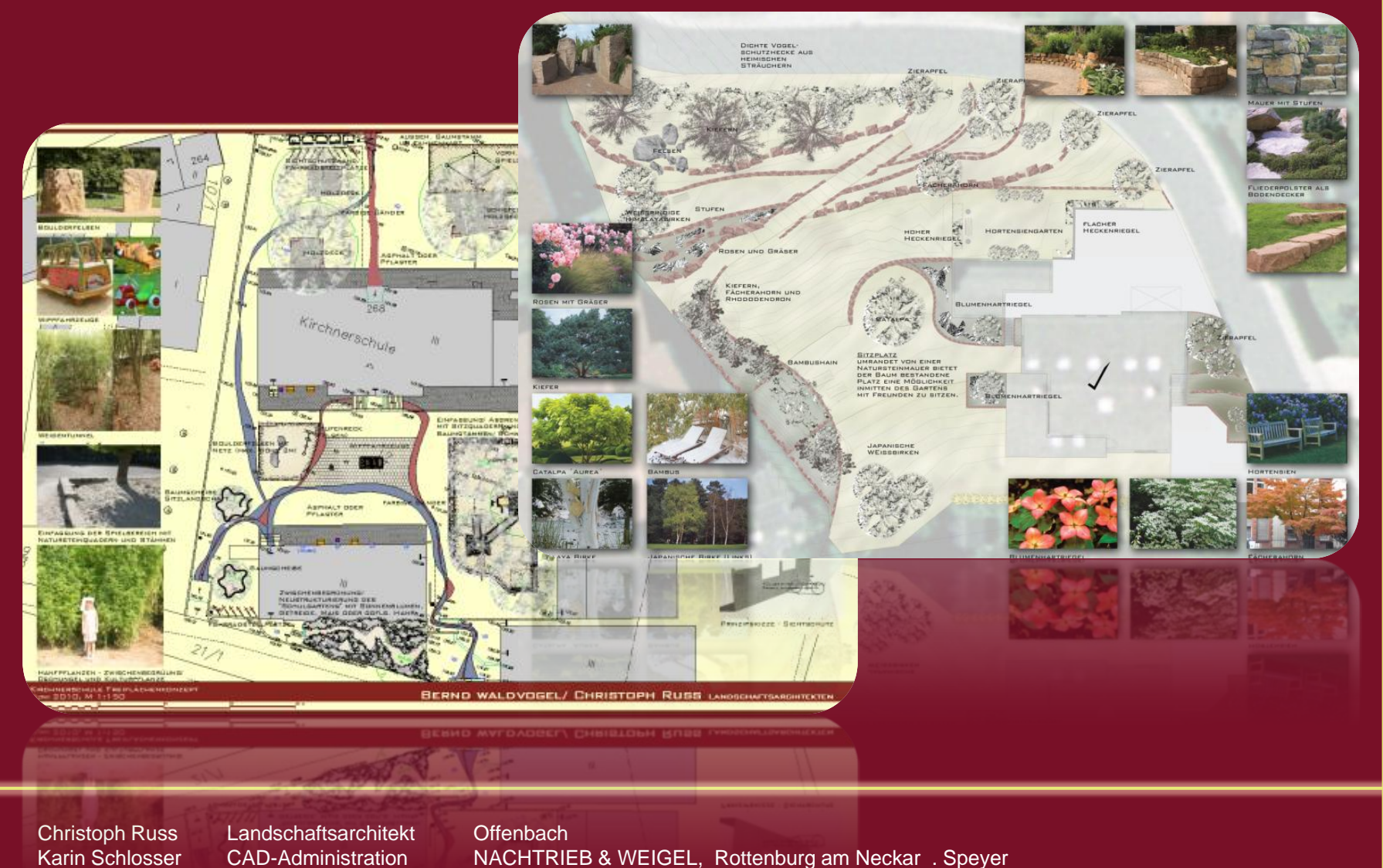

# Erstellung von Schattenkanten

#### Aufgabe:

Bilder und andere grafischen Elemente im Layout einer Zeichnung sollen durch eine leichte Schattenkante hervorgehoben werden.

Lösung: Versetzen des Bildobjekts (des Rahmens) und schraffieren des Leerraums. Wichtig ist die Auswahl einer "dezenten" Schraffur.

Christoph Russ Karin Schlosser Landschaftsarchitekt CAD-Administration

#### Erstellung von Schattenkanten – schritt für Schritt

- 1. Rahmen kopieren
- 2. Zwischenraum Schraffieren
- 3. Farben ändern und Transparentwert einstellen
- 4. fertige "Schattenkante" an die anderen Bilder kopieren

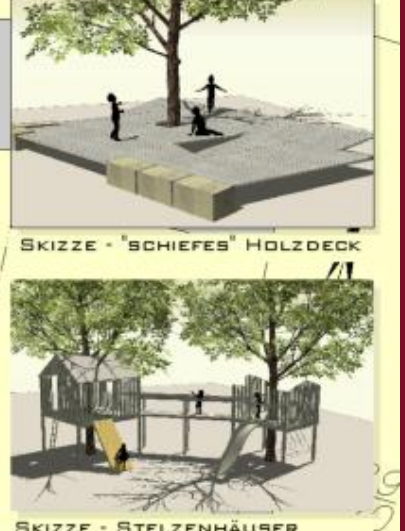

SKIZZE - STELZENHÄUSER

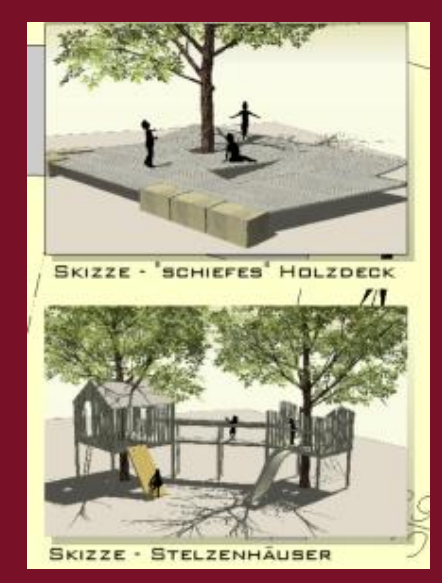

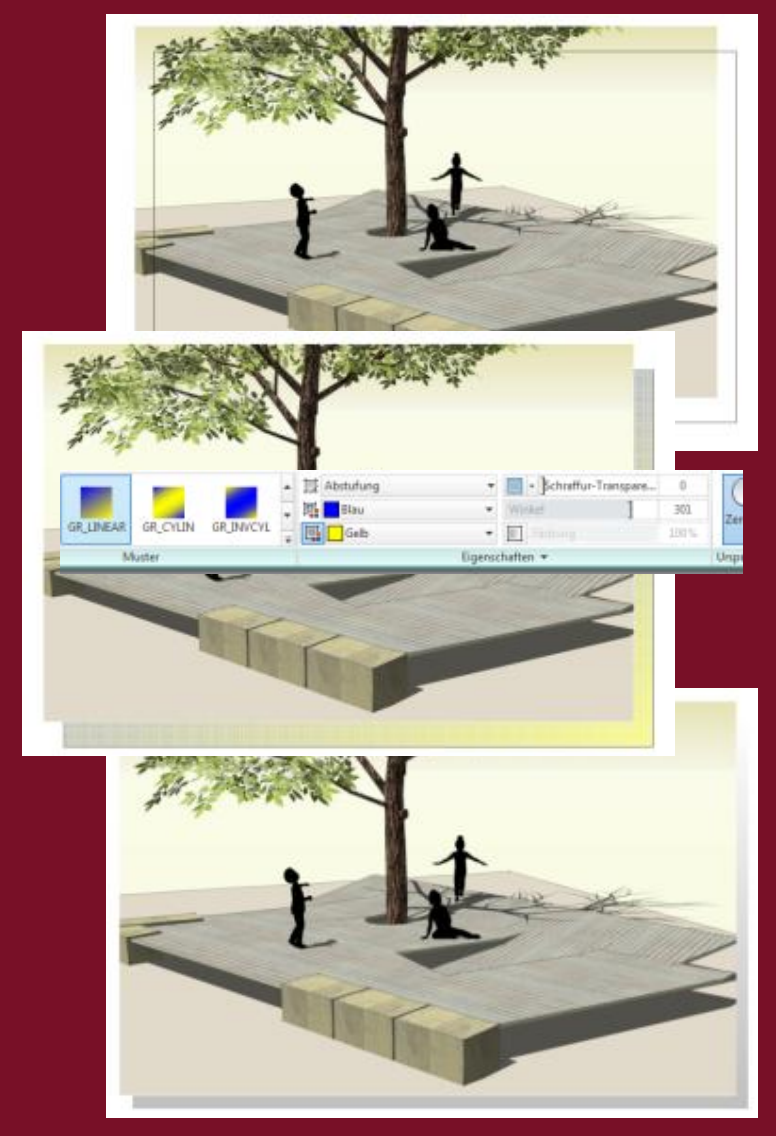

Christoph Russ Karin Schlosser

Landschaftsarchitekt CAD-Administration

#### Erstellung von Schattenkanten – weiteres Beispiel

#### GESTALTUNGSVORSCHLAG

| Bauflächen, bereits bebaut:ca. 18.255 m²Bauflächen, unbebaut:ca. 18.330 m²Bauflächen, unbebaut:ca. 18.330 m²Verkehrsflächen, bestehend:ca. 4.080 m²Verkehrsflächen, Neuanlage:ca. 3.280 m²Spielplatz:ca. 580 m²Öffentliche Grünflächen:ca. 155 m²Geltungsbereich:ca. 44.680 m²A5 unbebaute Baugrundstückeca. 44.680 m²davon 19 EFH, 12 DHH, 12 RH und 2 MFH | COLUMN T | Statistik:                                                                                                    |                                                                                                    |
|----------------------------------------------------------------------------------------------------|----------|----------------------------------------------------------------------------------------------------|----------------------------------------------------------------------------------------------------|
| 45 unbebaute Baugrundstücke<br>davon 19 EFH, 12 DHH, 12 RH und 2 MFH                                                                                                    |          | Bauflächen, bereits bebaut: ca<br>Bauflächen, unbebaut: ca<br>Verkehrsflächen, bestehend: ca<br>Verkehrsflächen, Neuanlage: ca<br>Spielplatz: ca<br>öffentliche Grünflächen: ca<br>Geltungsbereich: | $\begin{array}{c} 18.255 \text{ m}^2 \\ 18.330 \text{ m}^2 \\ 3. 4.080 \text{ m}^2 \\ 3. 3.280 \text{ m}^2 \\ 3. 580 \text{ m}^2 \\ 3. 580 \text{ m}^2 \\ 5. 155 \text{ m}^2 \\ 5. 55 \text{ m}^2 \\ 5. 55 \text{ m}^$ |
|                                                                                                    |          | 45 unbebaute Baugrundstücke<br>davon 19 EFH, 12 DHH, 12 RH und                                                                                                    | 2 MFH                                                                                                    |

Christoph Russ Karin Schlosser Landschaftsarchitekt CAD-Administration

#### Erstellung von Schaltflächeneffekten

#### SPLAN "LAUBWEG" - GESTALTUNGSVORSCHLAG

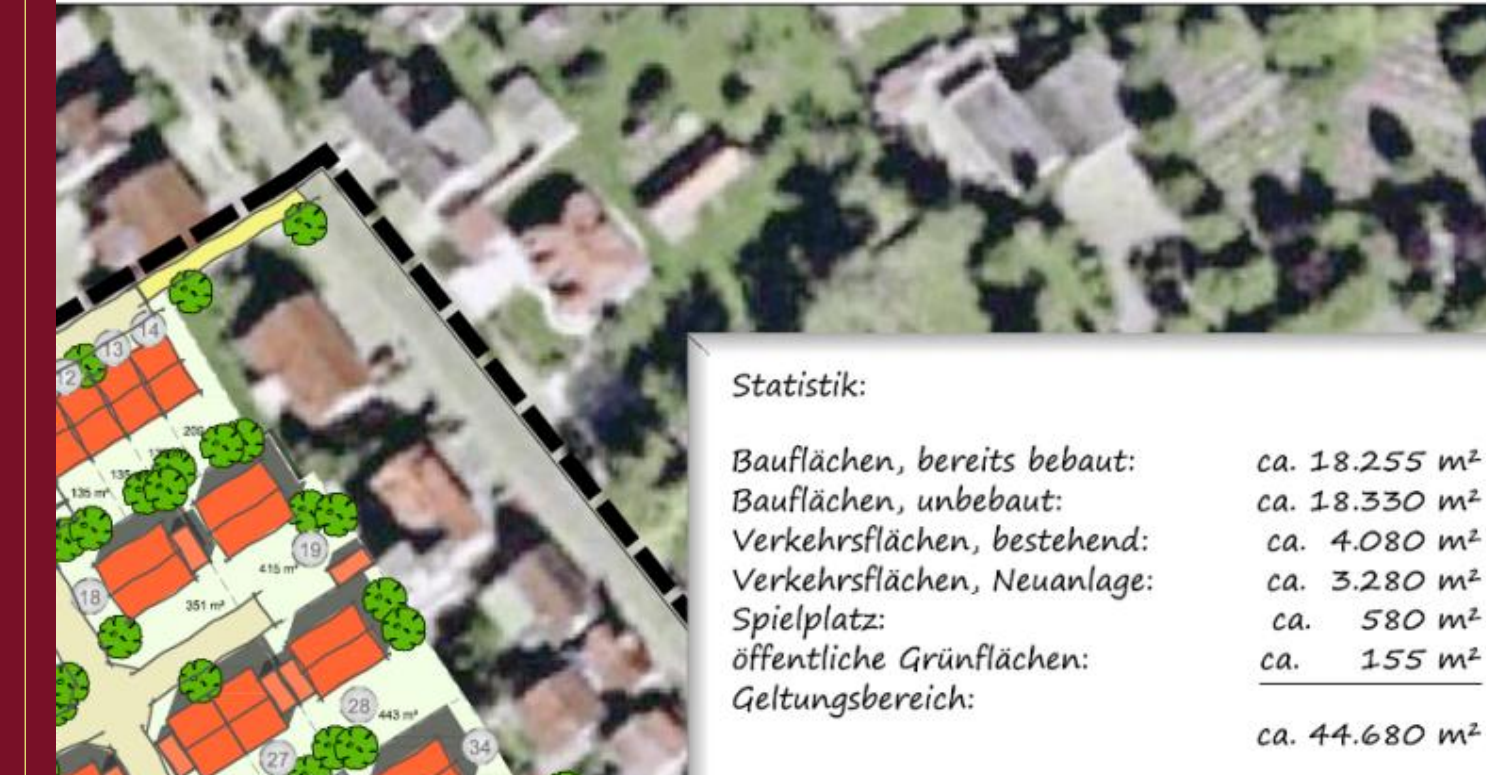

45 unbebaute Baugrundstücke davon 19 EFH, 12 DHH, 12 RH und 2 MFH

Christoph Russ Karin Schlosser Landschaftsarchitekt CAD-Administration

#### **Planlayout und Gestaltung**

#### Schrift einmal anders

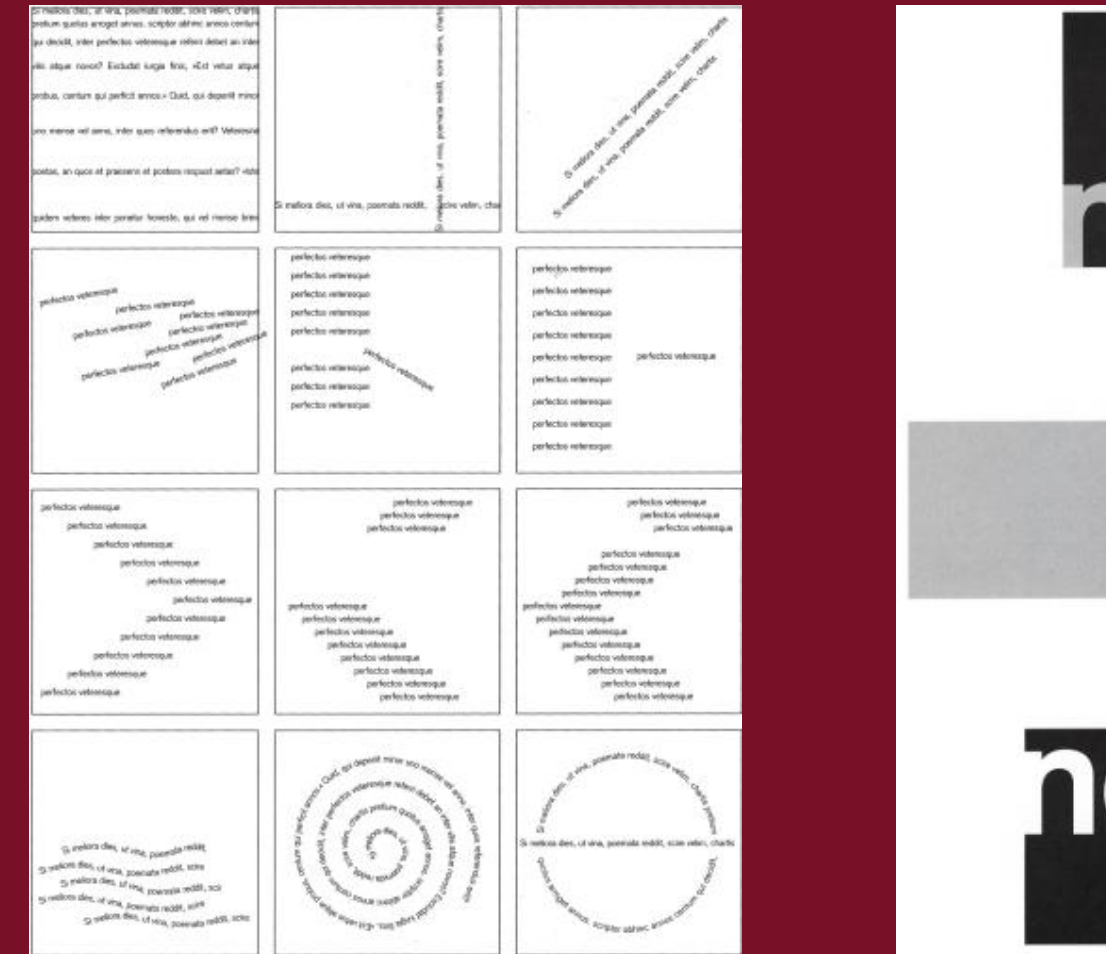

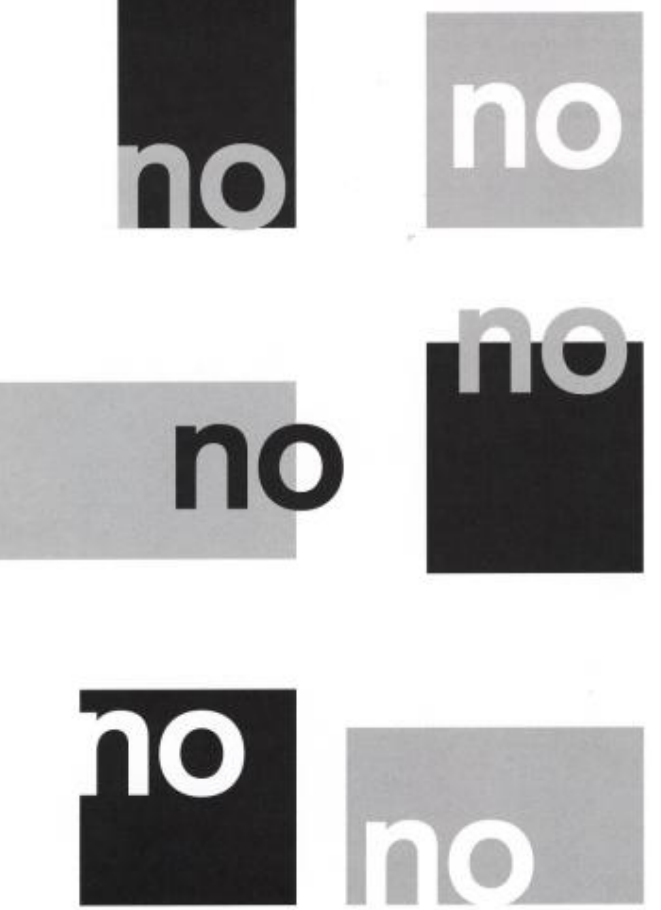

Christoph Russ Karin Schlosser Landschaftsarchitekt CAD-Administration

### Schrift einmal anders

#### <u>Aufgabe:</u>

Beschriftungen sollen als grafisches Element verwendet werden

#### Lösung:

- Textelemente mit Schattenkante versehen
- Texte an Linien anordnen
- Texte mit Fluchtpunkt "3D-Effekt"
- Buchstaben mit Farbverlauf füllen

Christoph Russ Karin Schlosser

Landschaftsarchitekt CAD-Administration

### Schrift einmal anders – Schrift mit Schattenkante

- 1. Text kopieren
- 2. Auf anderen Layer legen
- 3. Farbe / Transparenz verändern

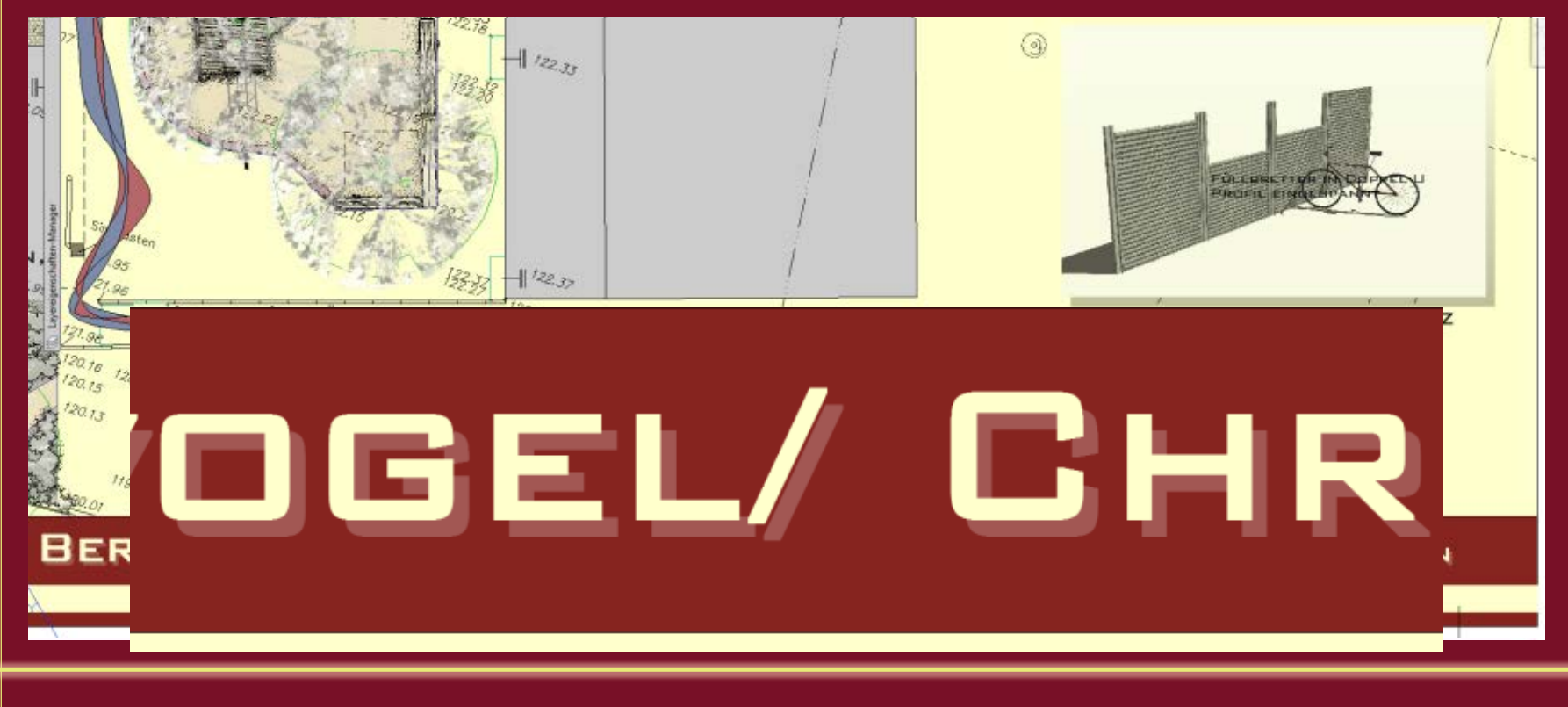

Christoph Russ Karin Schlosser Landschaftsarchitekt CAD-Administration

### Schrift einmal anders - Texte an Linien anordnen (Expresstools)

- 1. Bogen (!) zeichnen
- 2. Werkzeug ExpressTools/Text/ArcAligned aufrufen
- 3. Text eingeben und eventuell über den gleichen Befehl modifizieren der Text ist assoziativ mit dem Bogen verknüpft!

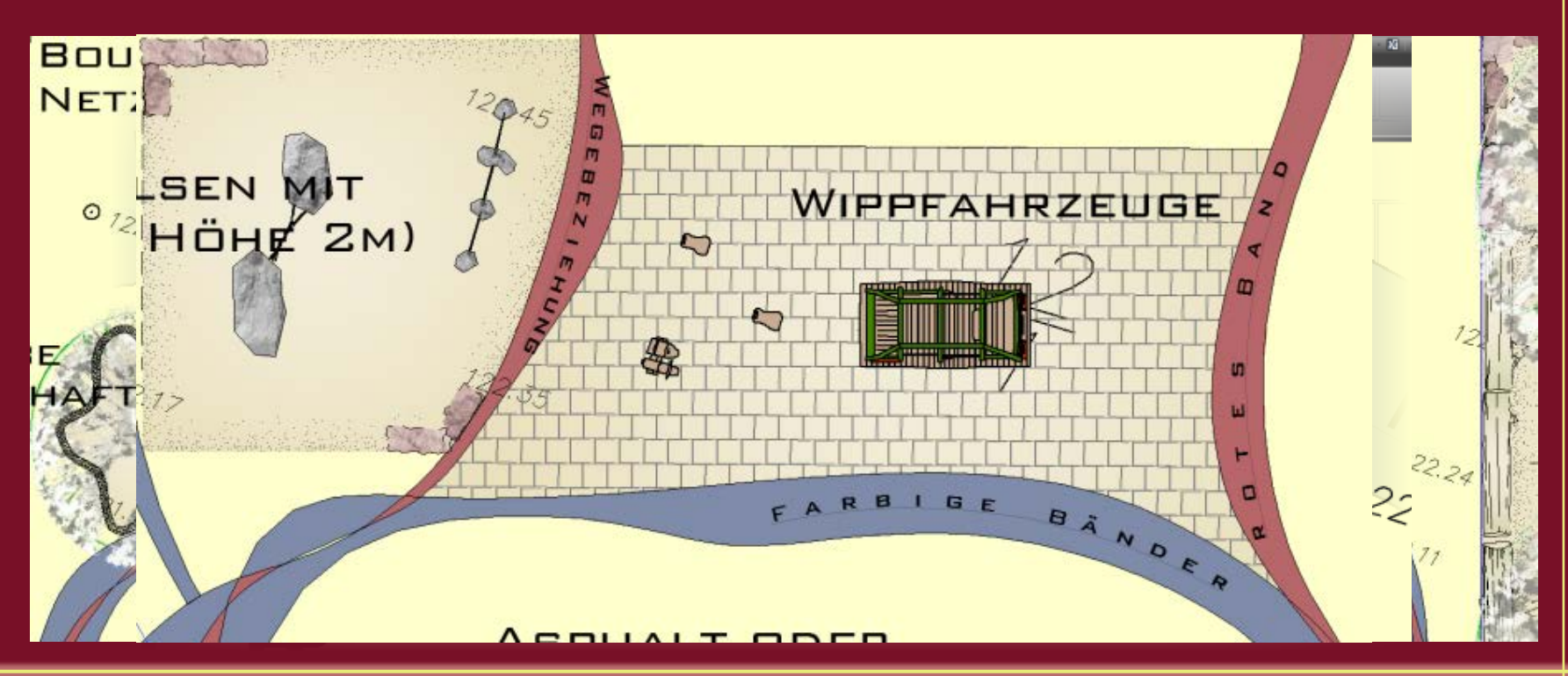

Christoph Russ Karin Schlosser

Landschaftsarchitekt CAD-Administration

### Schrift einmal anders - Texte an Polylinien anordnen (ptext.lsp)

- 1. Polylinie zeichnen
- 2. Ptext.lsp laden (Drag & Drop) und aufrufen
- 3. Polylinie auswählen und Text schreiben
- 4. Eventuell verändern ...

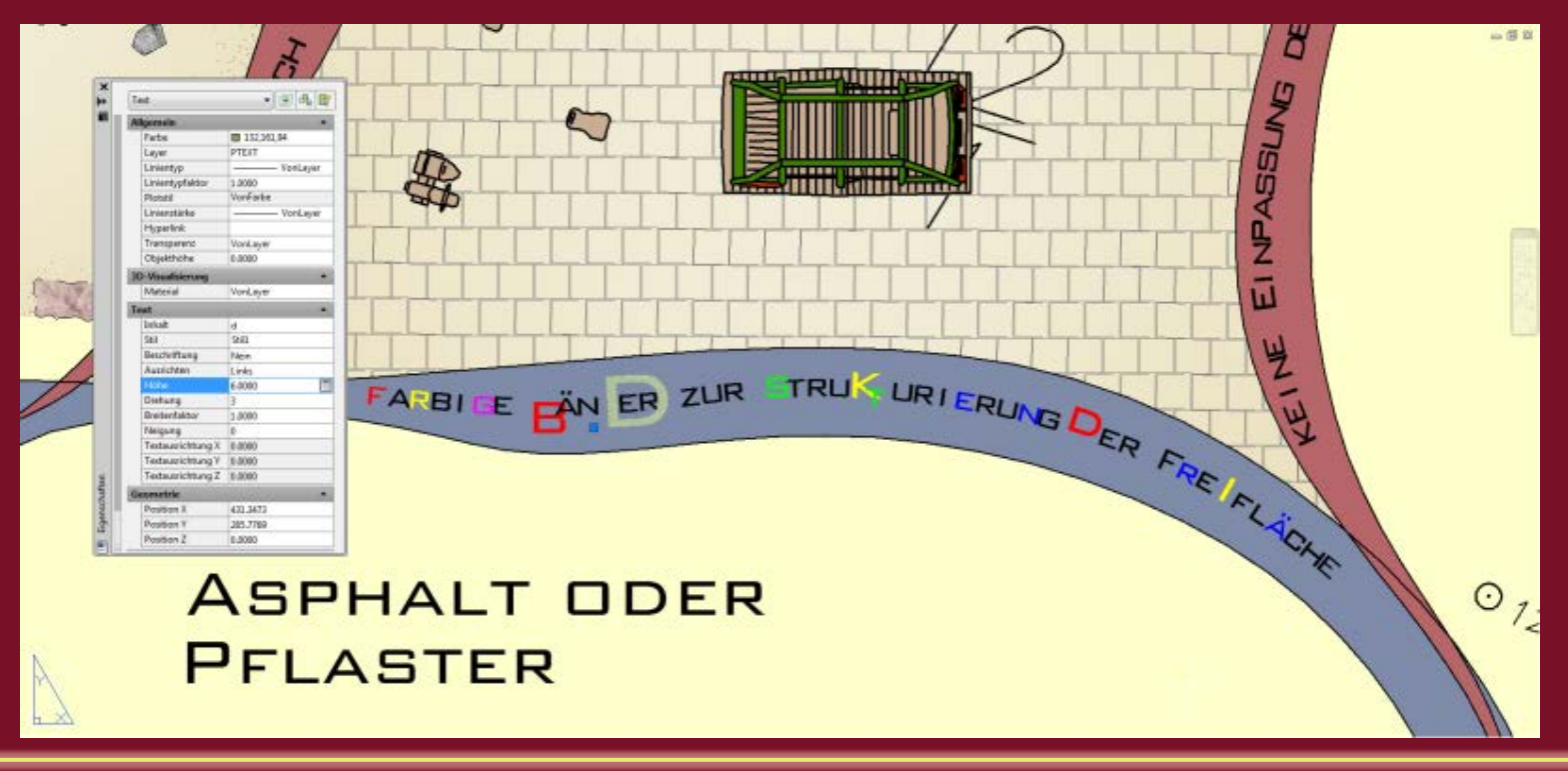

Landschaftsarchitekt CAD-Administration

### Schrift einmal anders – Texte mit "Fluchtpunkt"

- 1. Texte schreiben und anordnen
- 2. Standpunkt bestimmen (3D Navigation)
- 3. *WmfOUT* und *wmfIN* in der Draufsicht einer bestehenden Zeichnung
- 4. Polylinien (Text) füllen ...

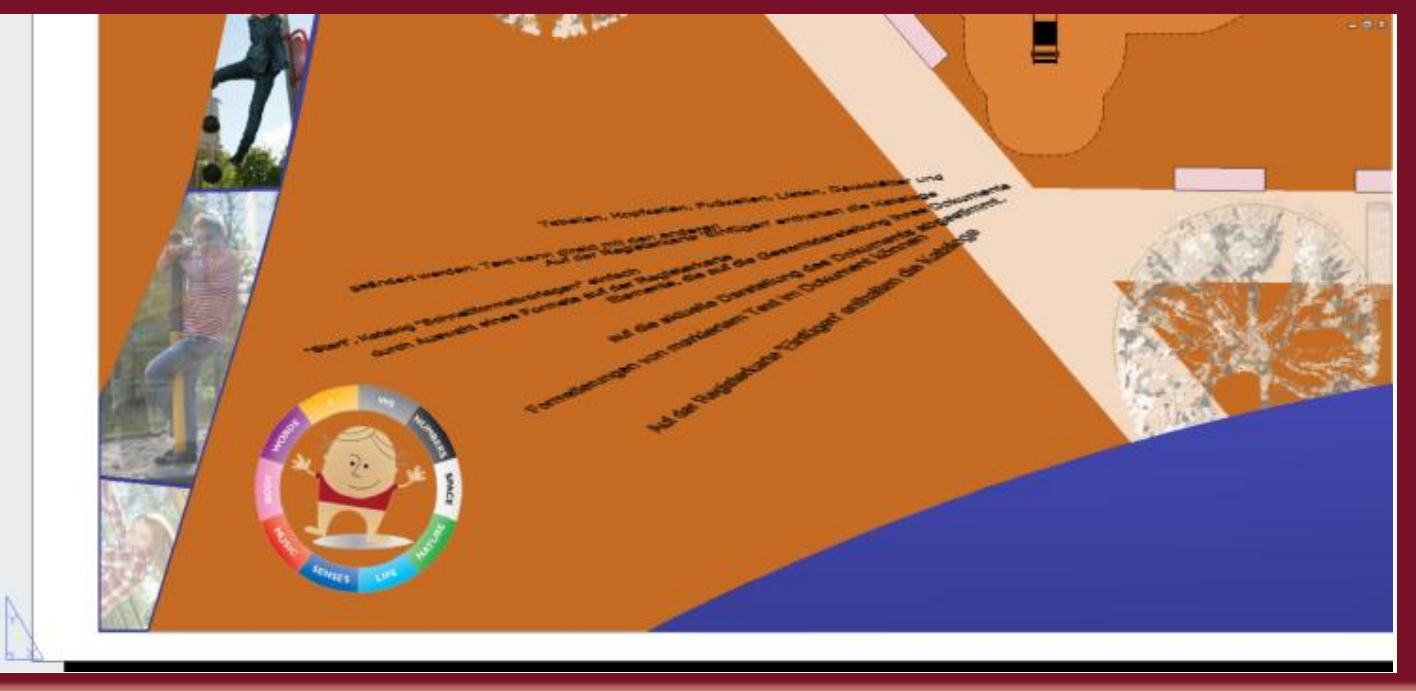

Landschaftsarchitekt CAD-Administration

### Schrift einmal anders - Texte mit Farbverlauf/ versch. Füllungen

- 1. Texte schreiben und anordnen
- 2. Text auflösen (ExpressTools oder wmfOUT/wmfIN)
- 3. Polylinien (Text) füllen ...

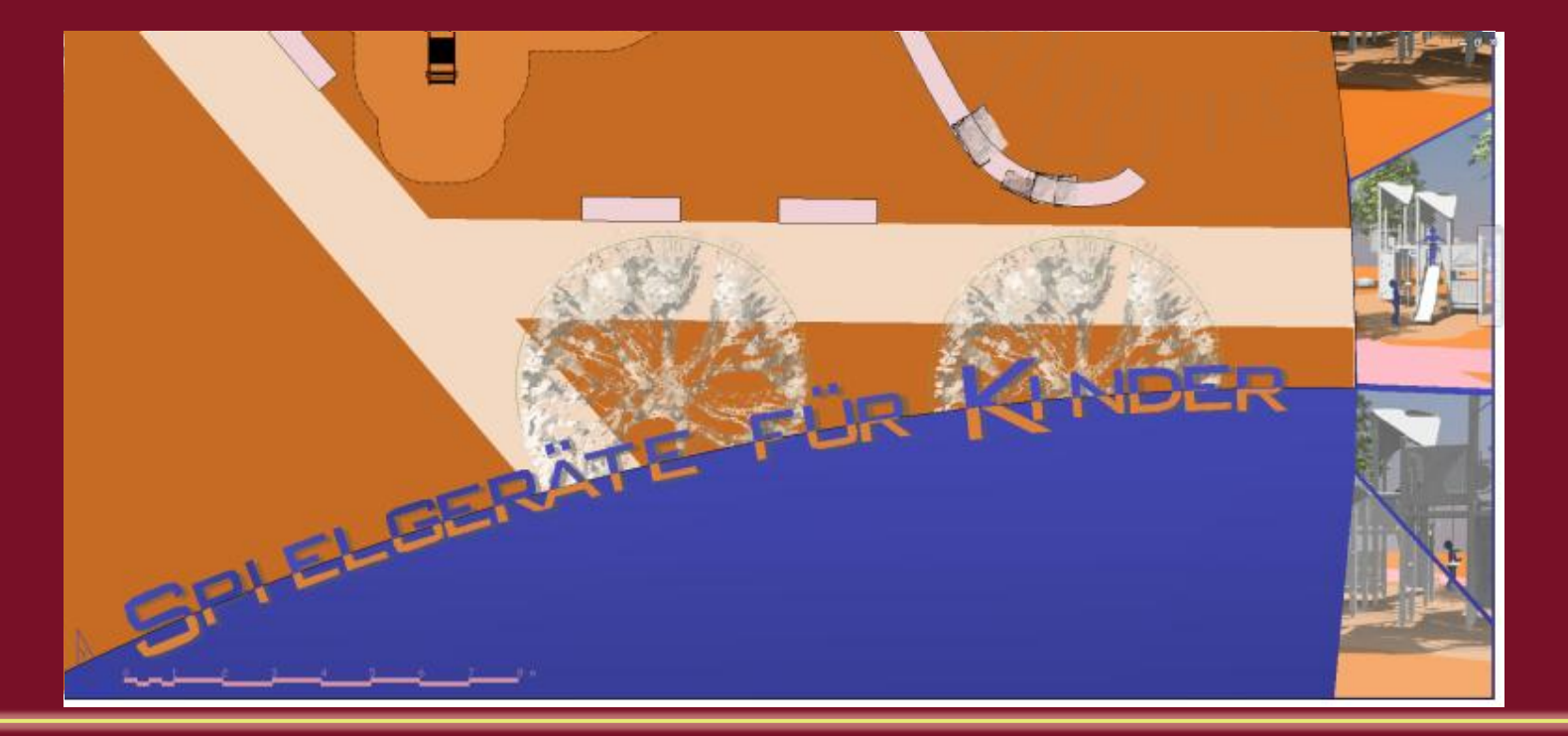

Christoph Russ Karin Schlosser Landschaftsarchitekt CAD-Administration

Wie "freihand skizziert" - Möglichkeiten

per Befehl skizze: = freihand malen, direkt mit AutoCAD wahlweise als Linienstücke oder Polylinie

per visuelle Stile: lässt nur den Inhalt des Ansichtsfenster anders erscheinen

per Zusatztool: freehand.lsp – Linien und Polylinie in Skizzenoptik konvertieren

Christoph Russ Karin Schlosser

Landschaftsarchitekt CAD-Administration

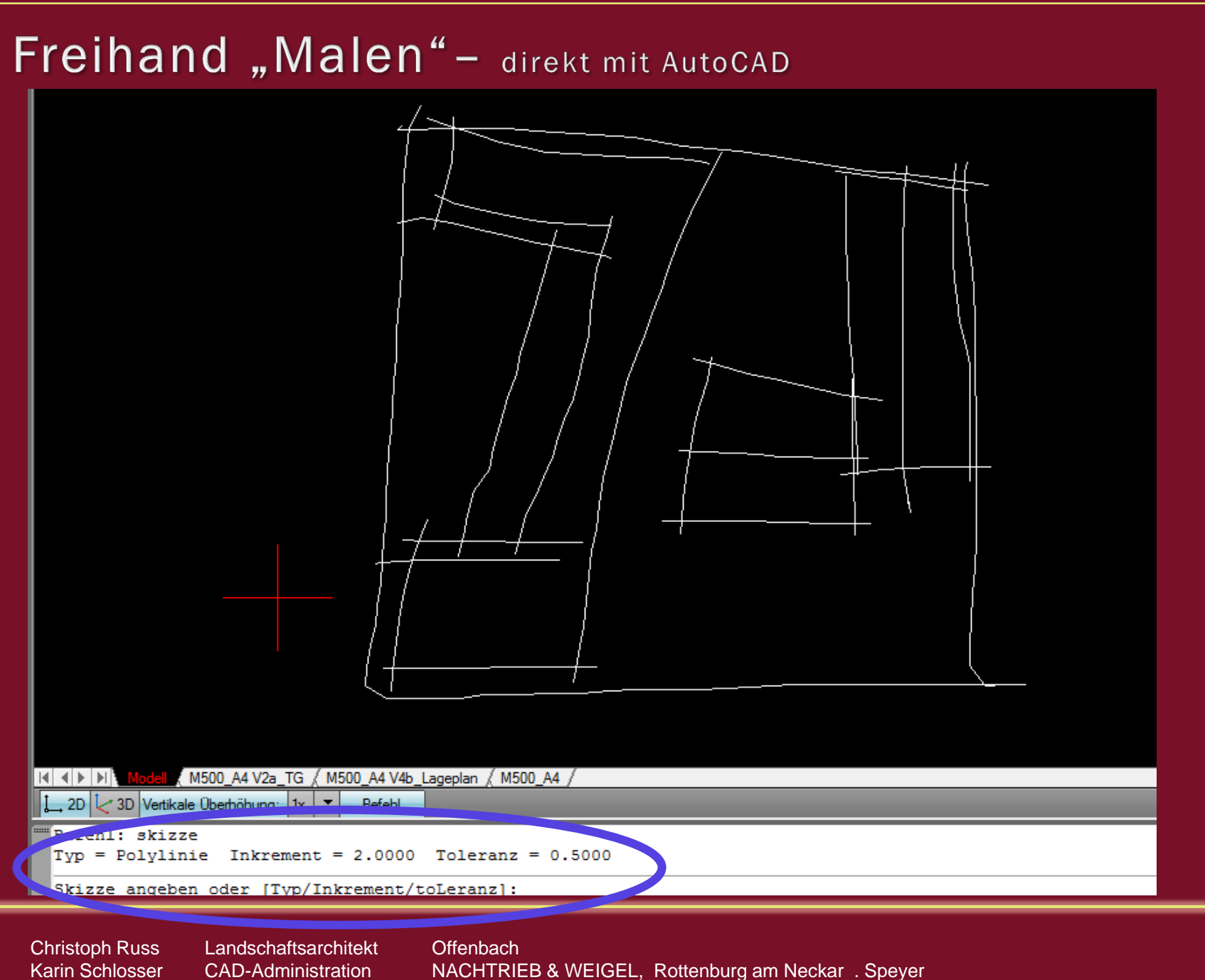

Wie "freihand skizziert" - per unterschied. Visueller Stile

Darstellung ändern alleine durch Ansichtsfenstereinstellungen

z.B. Schattiert, verdeckt; skizziert (ggf. mit weiterem Ansichtsfenster mit den sichtbaren Füllfarben übereinanderliegend)

Christoph Russ Karin Schlosser Landschaftsarchitekt CAD-Administration

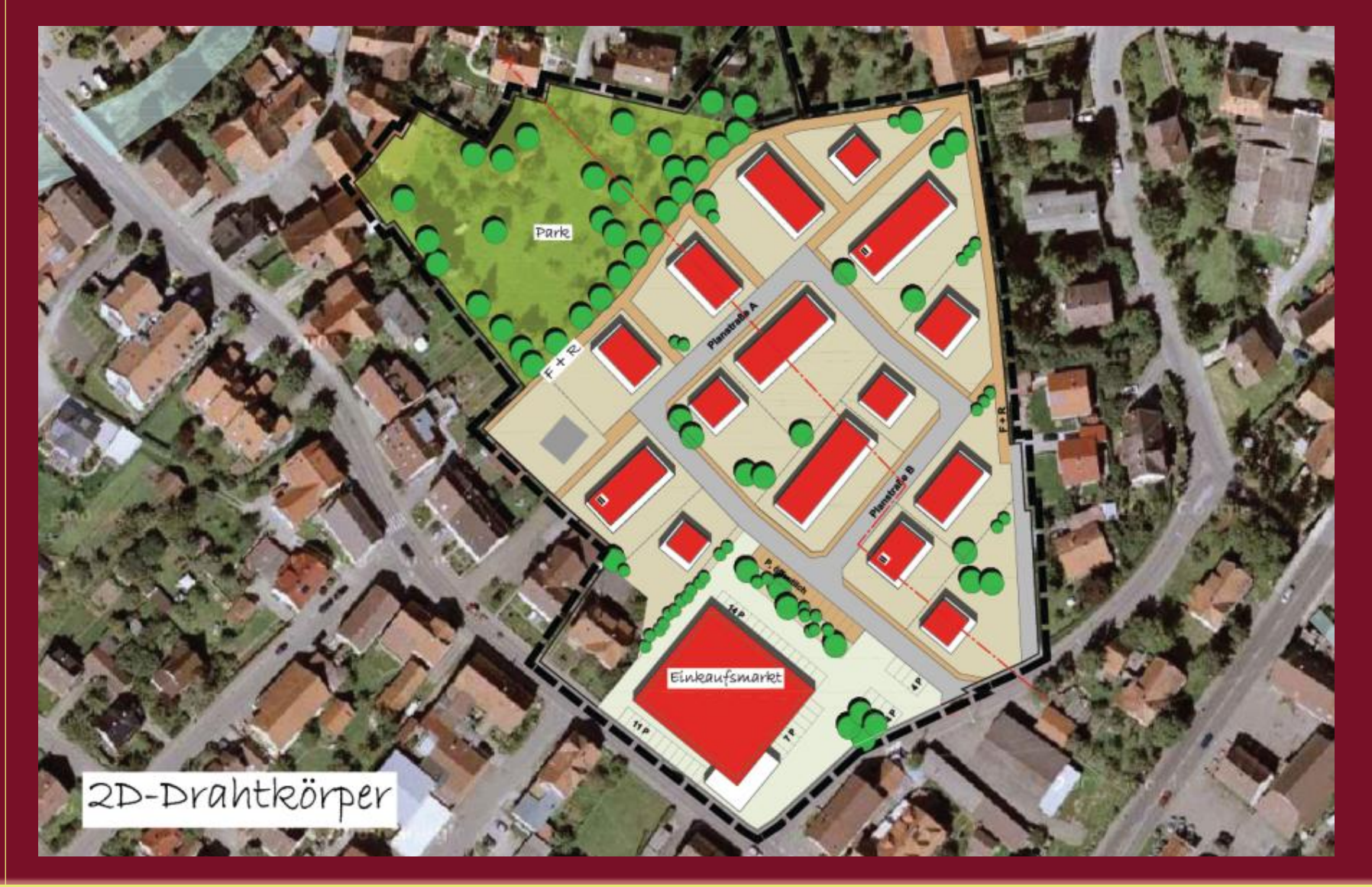

Christoph Russ Karin Schlosser Landschaftsarchitekt CAD-Administration

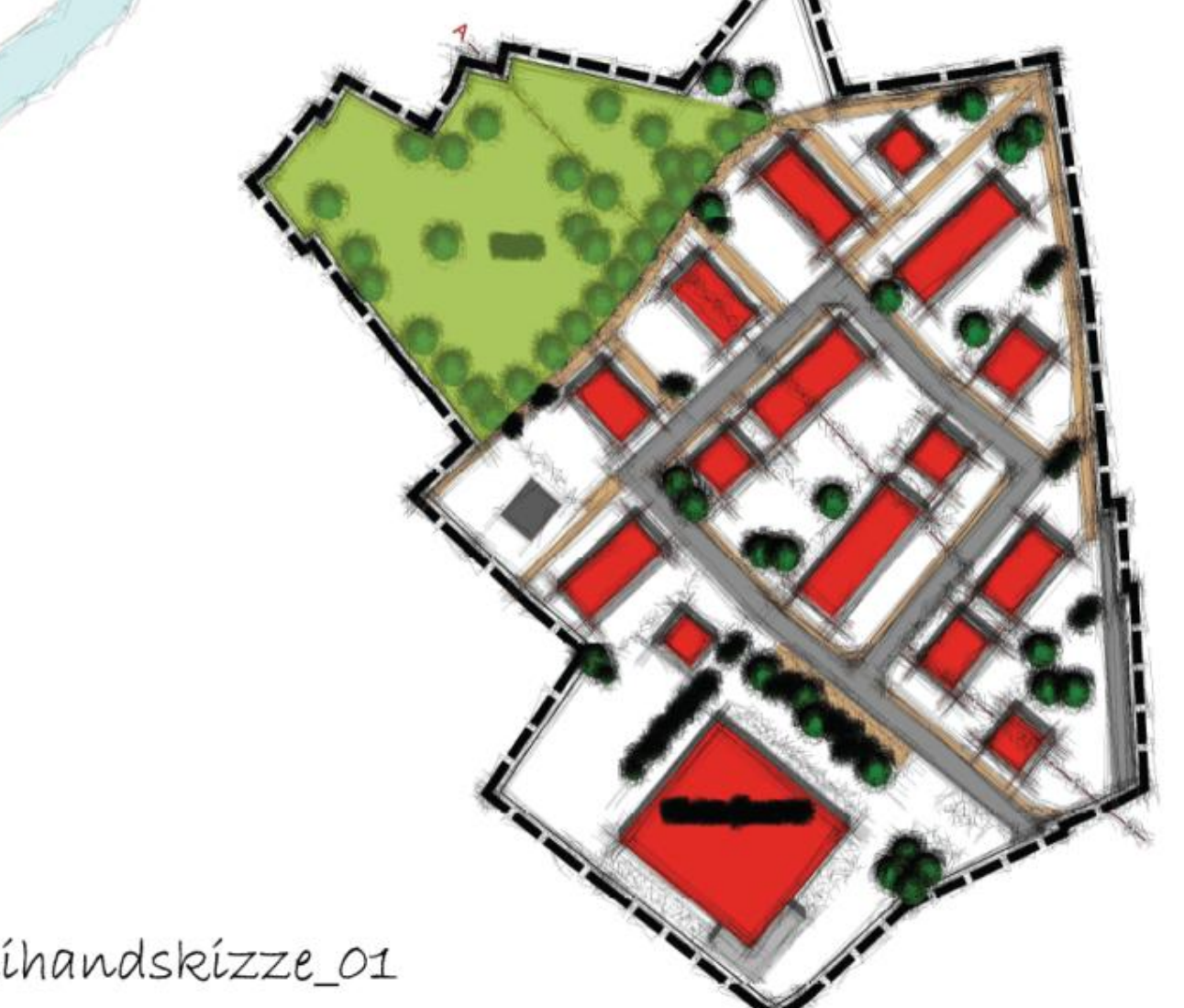

#### Freihandskizze\_01

**Christoph Russ** Karin Schlosser Landschaftsarchitekt CAD-Administration

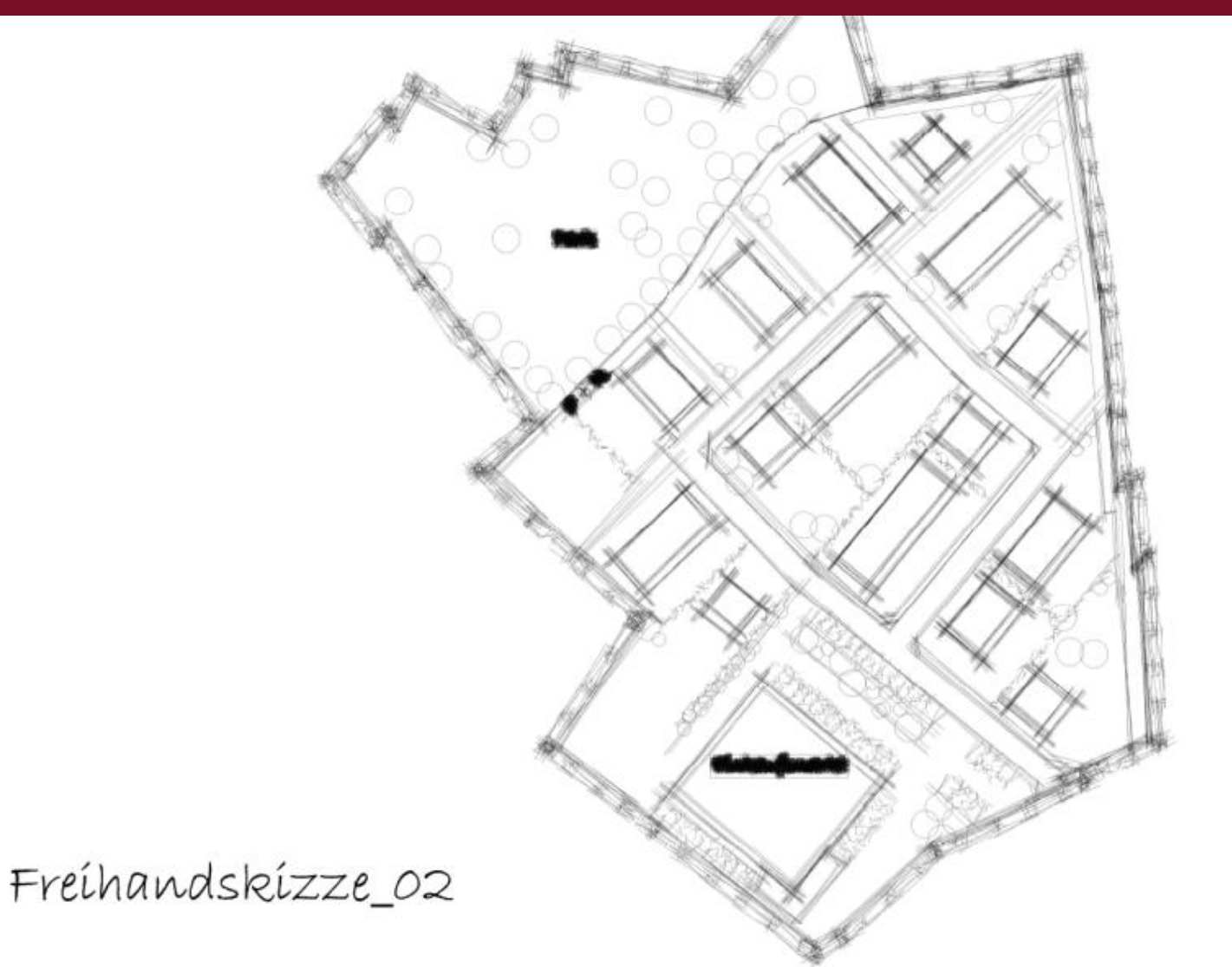

Landschaftsarchitekt CAD-Administration

#### Um beim Testen und Ausprobieren nicht den Überblick zu verlieren ;)

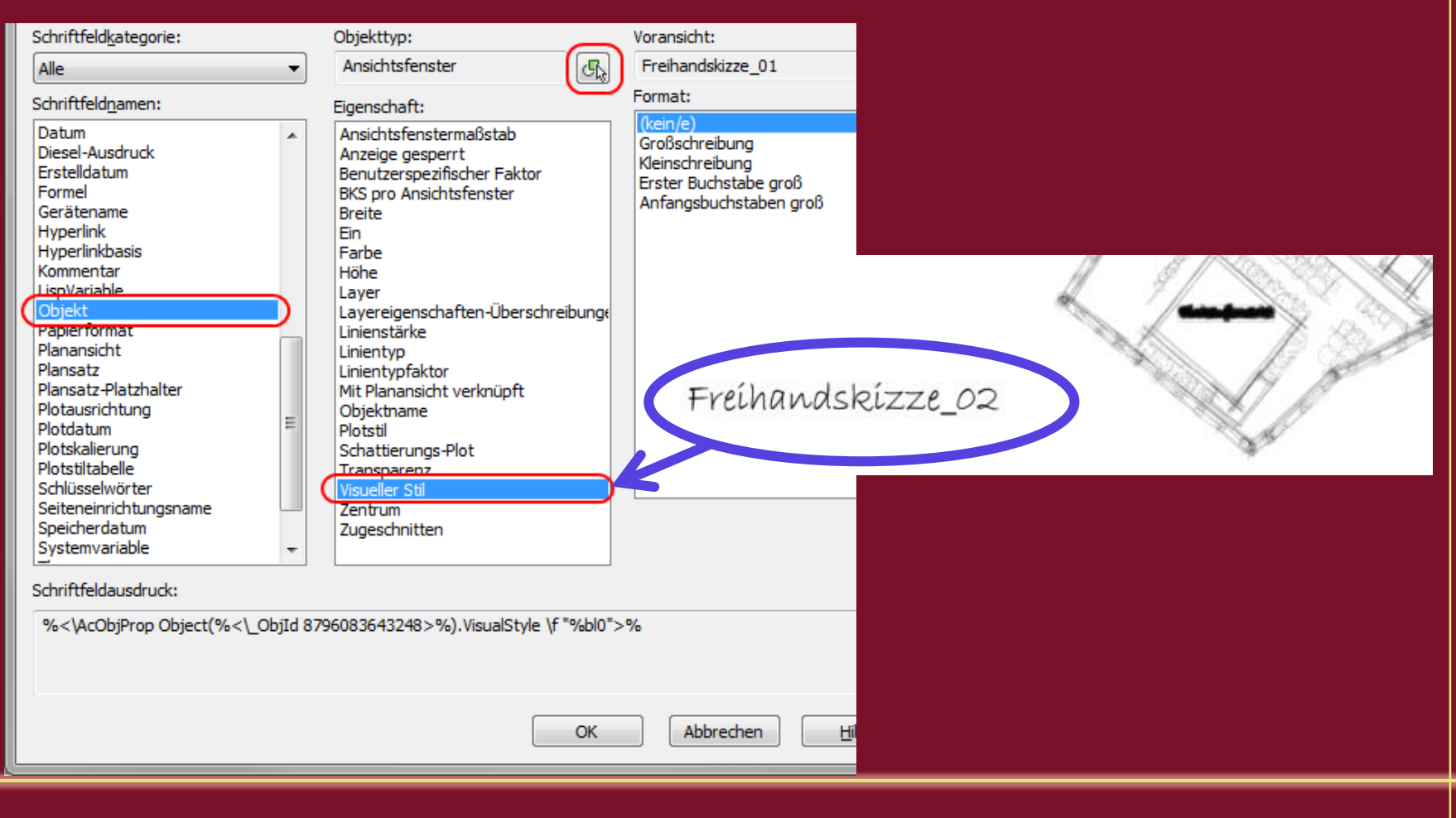

Christoph Russ Karin Schlosser Landschaftsarchitekt CAD-Administration

### Wie "freihand skizziert" - per freehand.lsp

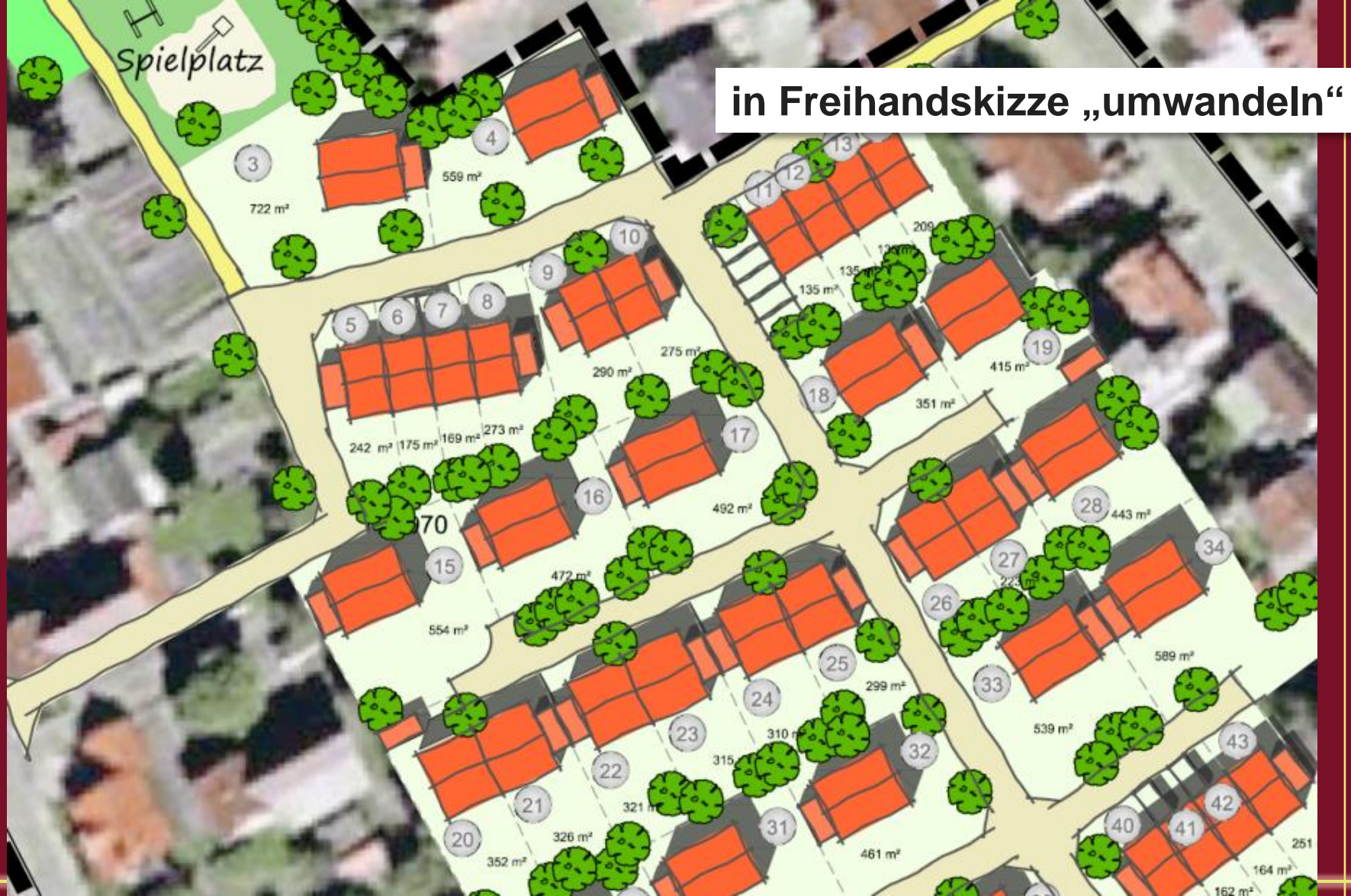

Christoph Russ Karin Schlosser Landschaftsarchitekt CAD-Administration

### Freihand "Malen" - Pläne weiter ausgestalten mit skpp++

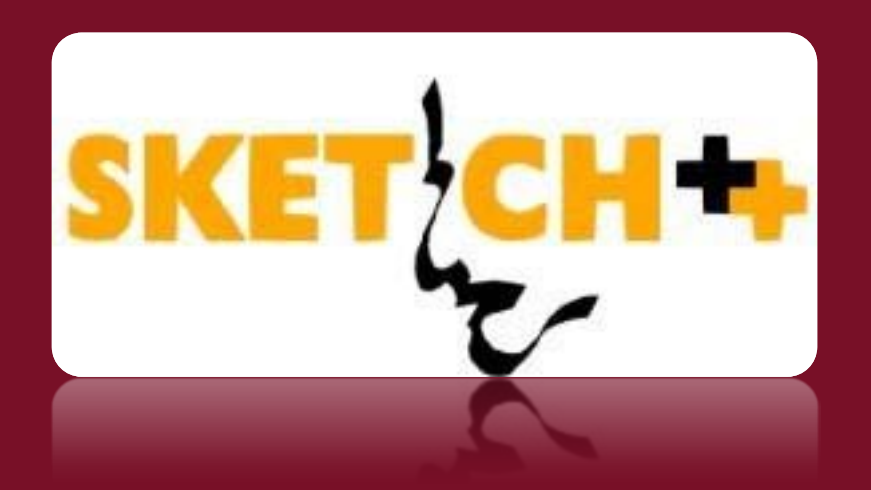

#### Beispielsweise für Rasenpunkte, Hecken, Pflasterwege, etc.

Christoph Russ Karin Schlosser Landschaftsarchitekt CAD-Administration

### Freihand "Malen" – Pläne weiter ausgestalten mit skpp++

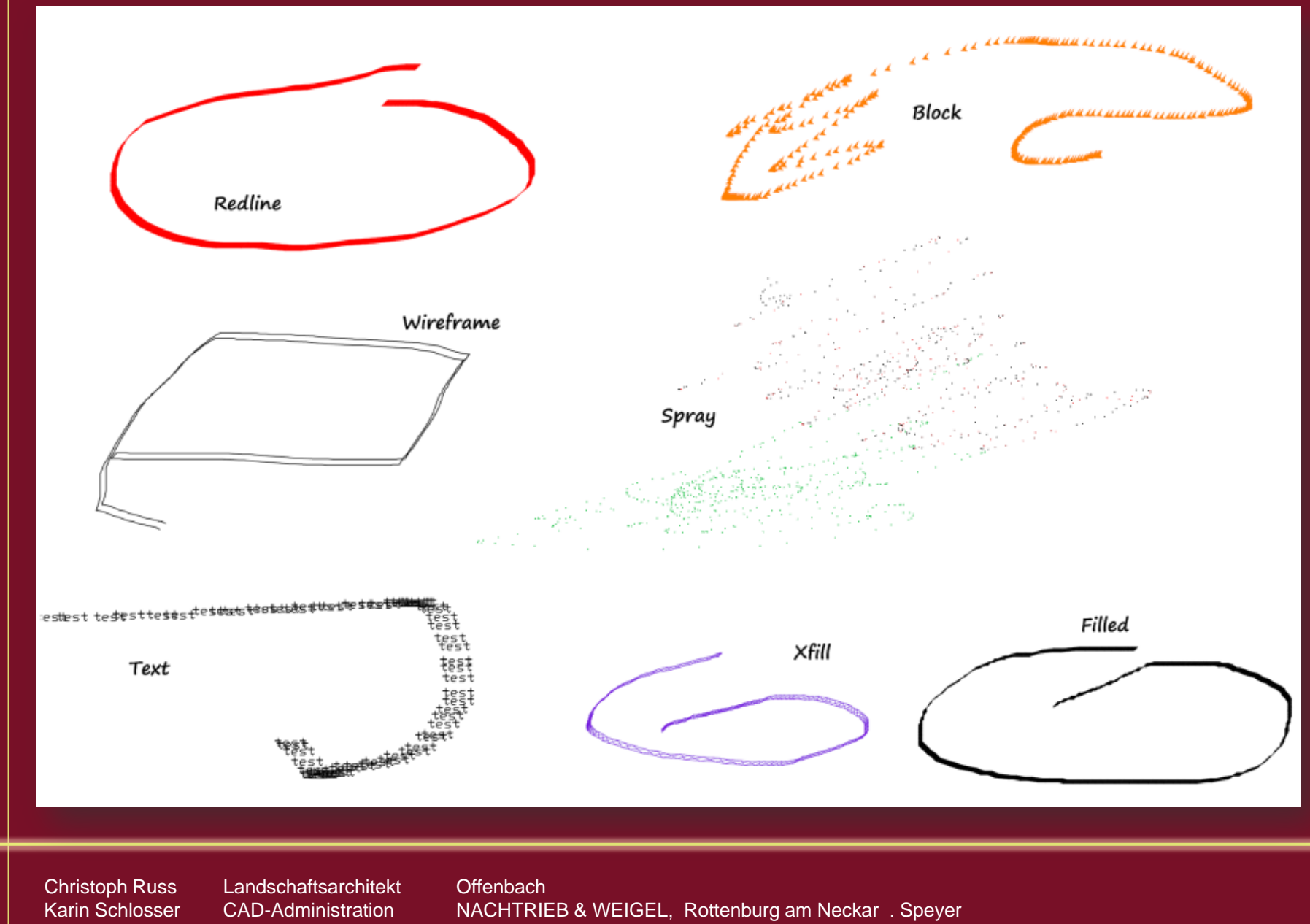

#### Freihand "Malen" - Pläne weiter ausgestalten mit skpp++

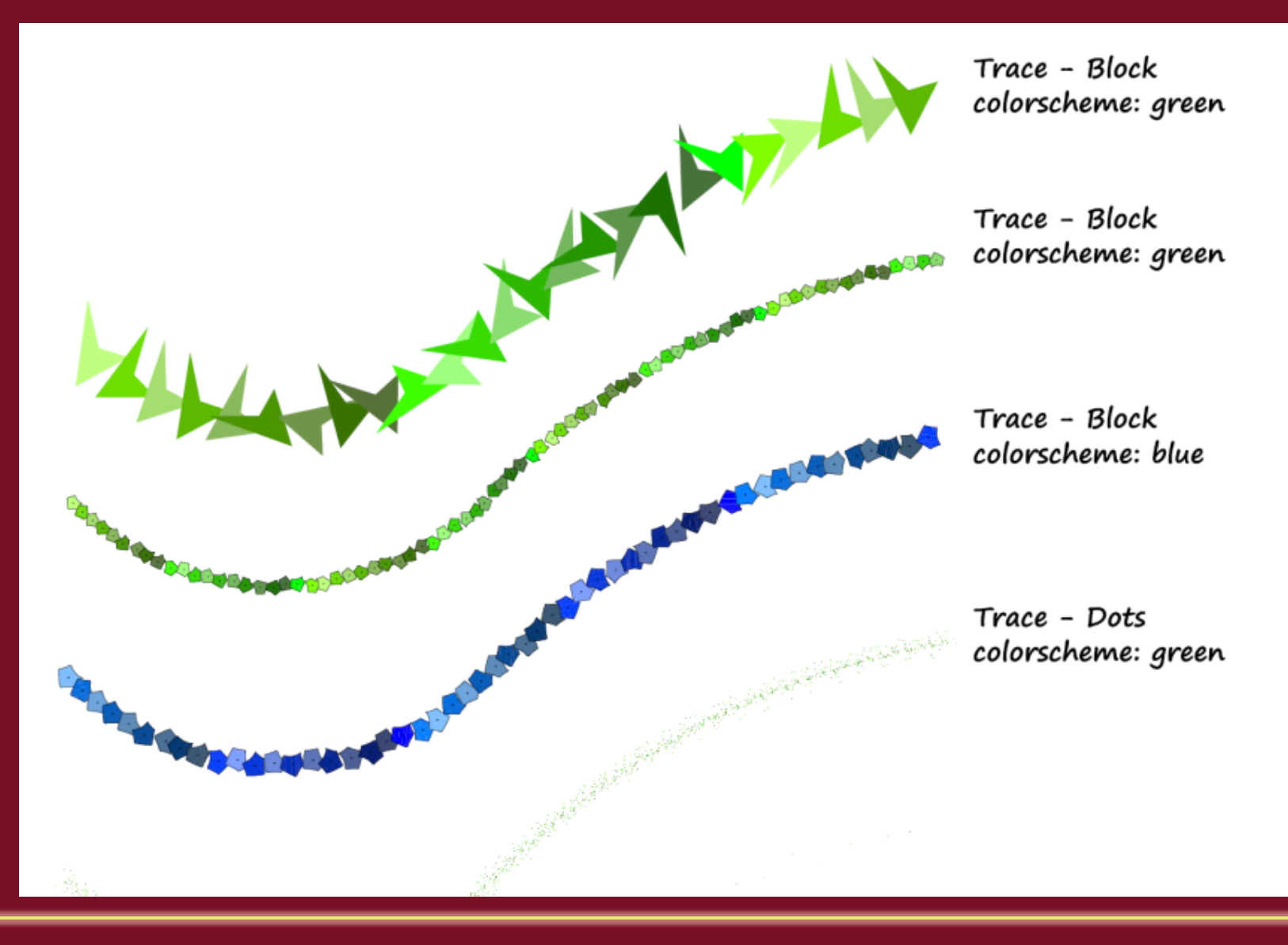

Christoph Russ Karin Schlosser Landschaftsarchitekt CAD-Administration

# Erstellung von Natursteinmauern

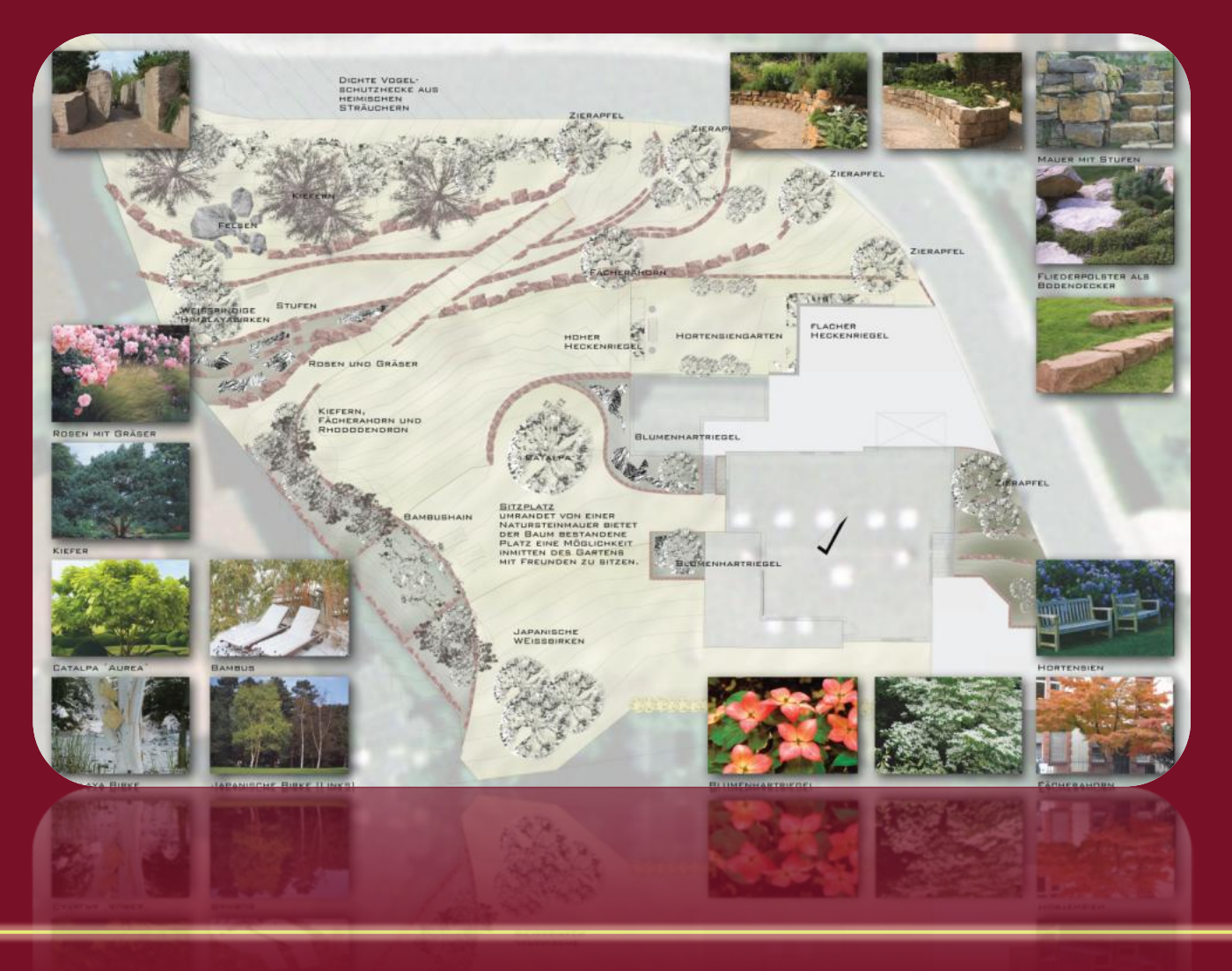

Christoph Russ Karin Schlosser Landschaftsarchitekt CAD-Administration

# Erstellung von Natursteinmauern

#### Aufgabe:

Grafische Aufwertung von Linien.

#### <u>Lösung:</u>

Linienmustermanager (WS Landcad) Pfadanordnung (AutoCAD ab Version 2012) Sketch++ (Zusatztool)

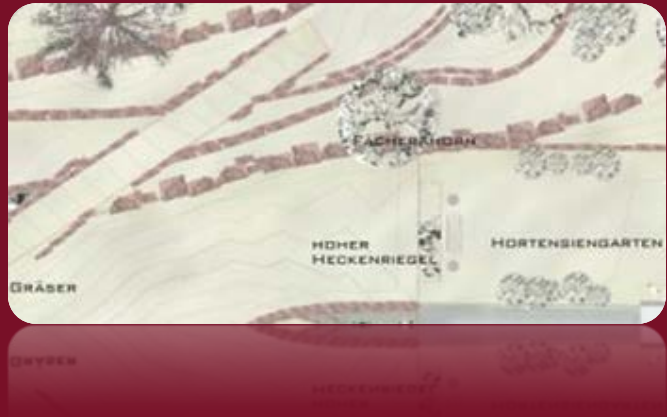

Christoph Russ Karin Schlosser Landschaftsarchitekt CAD-Administration

#### Erstellung von Natursteinmauern

#### mittels der AutoCAD Funktionen: Skizze, Superschraffur und Pfadanordnung -

das komplette Video, mit sämtlichen Schritten zum nachmachen, finden Sie auf der DVD zum Buch "Gestalten mit AutoCAD"

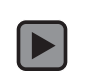

Christoph Russ Karin Schlosser Landschaftsarchitekt CAD-Administration

## Viel Spaß beim Ausprobieren :)

www.gestalten-mit-autocad.de

Landschaftsarchitekt CAD-Administration